# CompoGuard

# Manual de Operações

Versão de firmware: 2.5.x.x Edição 02/02.14 Referência: M69 290 1

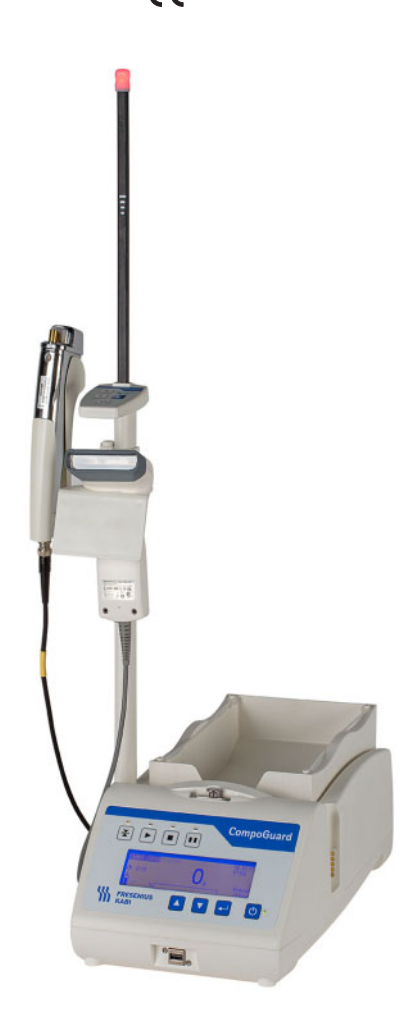

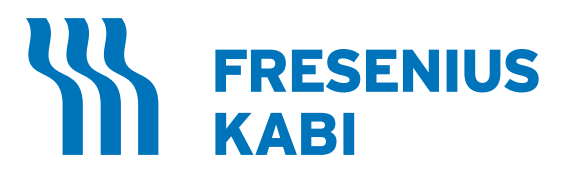

Fabricado por: **Fresenius Kabi AG** D-61346 Bad Homburg, Alemanha

Importado e Distribuído no Brasil por: **Fresenius HemoCare Brasil Itda.** Rua Roque Gonzáles, 128 – Jardim Branca Flor 06855-690 - Itapecerica da Serra / SP SAC 0800-707-3855 Registro ANVISA: 10154450177

# Índice

| 1 | Infor                                          | mações Importantes                                                                                                    | 5                      |
|---|------------------------------------------------|----------------------------------------------------------------------------------------------------|------------------------|
|   | <b>1.1</b><br>1.1.1<br>1.1.2                   | Instruções de Operação                                                                                                    | <b>;</b><br>;<br>;     |
|   | <b>1.2</b><br>1.2.1<br>1.2.2<br>1.2.3<br>1.2.4 | Uso Pretendido       6         Campos de Aplicação (Finalidade).       6         Utilização do Sistema       6         Funções dos Componentes do Sistema       7         Classificação       8 | ;<br>;<br>;<br>;       |
|   | 1.3                                            | Operação                                                                                                    | )                      |
|   | 1.4                                            | Manutenção9                                                                                                    |                        |
|   | 1.5                                            | Reparo9                                                                                                    |                        |
|   | 1.6                                            | Endereço do fabricante 10                                                                                                    |                        |
| 2 | Des<br>2.1 v<br>2.2 v<br>2.3 T<br>2.4 T        | Criçao do Equipamento                                                                                                    | 1                      |
| 3 | Def                                            | inições                                                                                                    | 15                     |
|   | <b>3.1</b><br>3.1.1<br>3.1.2                   | <b>Menu de Definição</b><br>Configuração do Programa de Coleta<br>Configuração Geral                                                                                                    | <b>15</b><br>1 7<br>19 |
| 4 | Colet<br>Mode                                  | a de Sangue no Programa Básico do<br>o de Operação Manual2                                                                                                    | 1                      |
| 5 | Colet                                          | a de Sangue Utilizando o DonationMaster Net                                                                                                    |                        |
|   | 5.1                                            | Coleta 27                                                                                                    | ,                      |

| 6 | Ace   | ssórios (Opções)                                              | 33 |
|---|-------|---------------------------------------------------------------|----|
|   | 6.1   | Descrição Geral dos Modelos                                   |    |
|   | 6.2   | Acessórios                                                    |    |
|   | 6.3   | Gooseneck                                                     | 36 |
|   | 6.4   | Leitor de Códigos de Barras com Sensor de Leitura Automática  |    |
|   | 6.5   | Bateria                                                       |    |
|   | 6.6   | Multicarregador para Baterias                                 | 40 |
|   | 6.7   | Gerador de Selagem com Selador Manual                         | 41 |
|   | 6.7.1 | Selador Manual                                                |    |
|   |       | 6.7.1.2 Montagem do Selador Manual                            |    |
|   | 6.8   | Módulo sem Fios DECT                                          |    |
|   | 6.9   | Rede de Cabo RS 485                                           |    |
|   | 6.10  | Modo Software Elevado                                         | 49 |
|   | 6.11  | DonationMaster Net                                            | 50 |
|   | 6.12  | Mala de Transporte                                            | 50 |
|   | 6.13  | Mala de Transporte com Função de Carregamento                 | 52 |
|   | 6.14  | Adaptador de Corrente Eléctrica com Indicador de Carregamento | 52 |
| 7 | Lim   | peza / Desinfecção                                            | 53 |
|   | 7.1   | Tabuleiro para Sistema Inline                                 |    |
|   | 7.2   | Selador Manual (Opção)                                        | 54 |
| 8 | Proc  | cessamento de Alarmes, Falhas e Erros                         | 55 |
|   | 8.1   | Alarmes                                                       | 55 |
|   | 8.2   | Alarmes de Sistema                                            | 58 |
|   | 8.3   | Falhas e Erros                                                | 63 |
|   | 8.4   | Resolução de problemas da rede sem fios                       | 63 |
| 9 | Prim  | neira Colocação em Funcionamento                              | 64 |
|   | 9.1   | Relatório de Colocação em Funcionamento da CompoGuard         | 67 |

| 10 | Desc | rição Física   | . 69 |
|----|------|----------------|------|
|    | 10.1 | Especificações | 69   |

| 10.1.1 | Dimensões, Peso e Material de Revestimento                    | 69  |
|--------|---------------------------------------------------------------|-----|
| 10.1.2 | Componentes sem Fios                                          | 69  |
| 10.1.3 | Segurança Elétrica                                            | 72  |
|        | 10.1.3.1 Directrizes e declaração do fabricante IEC 60601-1-2 | 72  |
| 10.1.4 | Alimentação Elétrica                                          | 751 |
| 0.1.5  | Função de Medição                                             | 761 |
| 0.1.6  | Etiqueta de Identificação                                     | 761 |
| 0.1.7  | Condições de Operação                                         | 761 |
| 0.1.8  | Opções para Ligações Externas                                 | 771 |
| 0.1.9  | Símbolos                                                      | 771 |
| 0.1.10 | Notas                                                         | 781 |
| 0.1.11 | Declaração de Conformidade CE                                 | 79  |
| 10.2   | Armazenamento / Transporte / Expedição                        | 79  |
| 10.3   | Compatibilidade com o Ambiente e Reciclagem                   | 80  |
| 10.3.1 | Materiais Utilizados                                          | 80  |

# **1** Informações Importantes

## 1.1 Instruções de Operação

### 1.1.1 Utilização

O Manual de Operações tem de ser cuidadosamente estudado antes de colocar o equipamento em funcionamento.

Por favor, contate o seu representante local caso pretenda receber o manual noutros idiomas.

Este Manual de Operações faz parte da documentação que acompanha o equipamento, sendo, por isso, considerado parte integrante da CompoGuard. Contém todas as informações necessárias para a utilização do dispositivo.

Antes da organização responsável começar a utilizar o equipamento, o operador deve receber instruções do fabricante acerca da sua correta utilização e deve estar completamente familiarizado com o conteúdo do Manual de Operações.

O equipamento só deve ser utilizado por pessoas devidamente instruídas sobre o seu correto manuseamento e operação.

Esta versão do Manual de Operações é válida para versões de software da CompoGuard a partir de 2.5.0.x.

### 1.1.2 Símbolos Utilizados

Explicação dos símbolos utilizados:

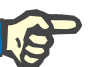

### Nota

Informa o operador que o não cumprimento dos passos especificados pode resultar na execução incorreta de uma função específica, na sua não execução ou originar danos no equipamento ou ambiente.

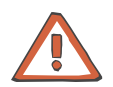

#### Atenção

Informa o operador que a utilização incorreta do equipamento pode originar efeitos adversos ou lesões em pessoas.

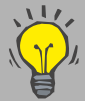

Com este símbolo são dadas sugestões de utilização e informações particularmente úteis. Estas ajudam o operador a utilizar da melhor forma todas as funções da CompoGuard.

Nenhum dos alarmes sonoros e visuais descritos neste manual são sinais de alarme no contexto da norma DIN EN 60601-1-8, mas sim sinais informativos.

Os sinais informativos são utilizados para indicar problemas técnicos, lesões ligeiras ou a possibilidade de existir perigo de lesões ligeiras.

## 1.2 Uso Pretendido

### 1.2.1 Campos de Aplicação (Finalidade)

O sistema CompoGuard, juntamente com os seus componentes, destina-se a auxiliar o operador a realizar coletas de sangue de elevada qualidade de uma forma estável e fiável.

### 1.2.2 Utilização do Sistema

|                                            | A CompoGuard pode ser utilizada em combinação com sistemas de<br>bolsas de sangue COMPOFLEX e COMPOSELECT.                                                                                                    |
|--------------------------------------------|----------------------------------------------------------------------------------------------------|
| Sistemas de sacos de<br>outros fabricantes | Podem também ser utilizados sistemas de bolsa de outros fabricantes.<br>No entanto, uma vez que não existe um acordo de qualidade entre a<br>Fresenius Kabi e os fabricantes, não podemos fazer comentários sobre<br>a aplicação dos sistemas de sacos produzidos por estas empresas. |
|                                            | Por esta razão, cada entidade operadora é responsável por efetuar<br>uma verificação com os sistemas de bolsa utilizados no seu banco de<br>sangue ao colocar a CompoGuard em funcionamento.                                                                                          |
|                                            | Na utilização de outros sistemas de bolsas devem ser cumpridos os<br>seguintes requisitos:                                                                                                    |
|                                            | <ul> <li>O peso total do sistema de bolsas e coleta não pode exceder<br/>1000 g.</li> </ul>                                                                                                    |
|                                            | <ul> <li>O sistema de bolsa deve caber totalmente no interior do tabuleiro<br/>da balança, sem se sobrepor ao rebordo do mesmo.</li> </ul>                                                                                                    |
|                                            | <ul> <li>A tubulação deve ser inserida facilmente no suporte para o filtro e<br/>no clamp de segurança.</li> </ul>                                                                                                    |
|                                            | <ul> <li>A tubulação entre o clamp de segurança e o tabuleiro da balança<br/>deve ter um comprimento suficiente para permitir o movimento osci-<br/>latório sem qualquer obstrução.</li> </ul>                                                                                        |
|                                            | <ul> <li>O clamp de segurança deve fechar a tubuladura de forma segura.</li> </ul>                                                                                                    |
|                                            | <ul> <li>A tubulação deve permitir uma selagem por RF.</li> </ul>                                                                                                    |
| Notas gerais                               | O sistema só pode ser operado sob a supervisão de pessoal qualificado e formado.                                                                                                    |
|                                            | Garanta que nenhum dos limites definidos para o sistema são excedi-<br>dos durante a utilização, transporte, manutenção ou armazenamento.                                                                                                    |

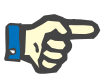

### Nota

A CompoGuard está equipada com elementos de medição de precisão. Por este motivo, deve ser manuseada com o cuidado apropriado, não podendo ser atirada nem deixada cair.

A posição do tabuleiro da CompoGuard nunca pode ser movimentada manualmente.

### 1.2.3 Funções dos Componentes do Sistema

| CompoGuard             | O sistema básico da CompoGuard é uma balança agitadora, que mis-<br>tura o sangue coletado com um anticoagulante. Quando o volume<br>especificado é atingido, o processo de coleta é interrompido por um<br>clamp de segurança. O processo é também monitorizado por uma<br>válvula de verificação do fluxo.                                                                                                    |
|------------------------|----------------------------------------------------------------------------------------------------|
| Gooseneck              | O painel de operação multifuncional Gooseneck permite ao operador<br>controlar o sistema básico com uma postura ergonomicamente favorá<br>-vel. Além disso, o dador e o operador têm acesso a informações impo<br>r-tantes do processo de coleta através de telas e indicadores.                                                                                                    |
| Optenna                | A Optenna (antena óptica) do Gooseneck permite a supervisão de alar-<br>mes mesmo à distância. Reduz-se assim, o nível de ruído na sala de<br>coleta e direciona automaticamente o operador para a correta cadeira<br>de coleta.                                                                                                    |
| Monitor do dador       | O doador pode contribuir directamente para um fluxo do sangue                                                                                                    |
| Tabuleiro para sistema | adequado e, consequentemente, para uma melhoria na qualidade dos<br>produtos sanguíneos. O pré-alarme de fluxo no Gooseneck permite ao<br>doador contrariar ativamente o alarme de fluxo. Além disso, a barra<br>de progresso informa permanentemente o doador do estado da sua<br>coleta de sangue.                                                                                                    |
| inline                 | O processo de inserção das bolsas no tabuleiro e novo clamp de se-<br>gurança foram melhorados e simplificados para permitir a colocação<br>mais rápida do sistema de bolsas de sangue e para reduzir o número<br>de passos executados em posição curvada. Deste modo, consegue<br>se uma redução das lesões nas costas e o aumento da eficiência.                                                                                                    |
| Conceito de segurança  | O tabuleiro de maiores dimensões, em conjunto com o suporte do filtro,<br>reúne todos os requisitos necessários para a ótima homogeneização<br>do sangue. Evita-se a formação de micro-coágulos o que, por sua vez,<br>contribui para uma melhoria no processamento dos sistemas inline. As<br>dimensões do tabuleiro são suficientes mesmo para sistemas de<br>coleta complexos. Isto assegura a correta pesagem sem quaisquer<br>perturbações devido as bolsas satélites. |
|                        | O conceito de segurança inclui vários elementos: o clamp de seguran-<br>ça, a monitorização do fluxo, a pesagem e o processo de selagem.                                                                                                    |

| Clamp de segurança                          | Existem três posições do clamp de segurança: fechado, aberto e aberto<br>para coleta. Enquanto a coleta está em progresso, o clamp de<br>segurança está em posição de aberto para coleta, mantendo a<br>tubulação posicionada e prevenindo-a de sair do clamp. Na<br>eventualidade de um erro, o clamp de segurança fecha.                                                                                                    |
|---------------------------------------------|----------------------------------------------------------------------------------------------------|
| Função de selagem<br>Módulo de rádio        | A função de selagem integrada assegura que a bolsa de sangue é<br>seguramente fechada antes de ser removida. O selador manual pode<br>ser utilizado com grande flexibilidade. Quando manuseado<br>corretamente, permite a selagem em qualquer altura, mesmo com o<br>daador ainda puncionado. O processo de selagem é monitorizado<br>electronicamente, havendo um registo de resultados por razões de<br>segurança, tal como é feito com todos os outros processos durante a<br>coleta. |
|                                             | O módulo de rádio funciona em banda ISM e permite uma<br>comunicação de dados segura, sem perturbações e eficiente com o<br>programa DonationMaster Net instalado num computador. A<br>comunicação DECT utiliza as bandas de rádio ISM (industrial,<br>científica e médica). O programa DonationMaster Net permite a troca<br>de dados bidireccional entre o sistema informático do banco de<br>sangue e a CompoGuard.                                                                   |
| Leitor de códigos de                        | Por exemplo, lotes de bolsas libertadas para coleta de sangue pelo sistema informático do banco de sangue podem ser transmitidos à CompoGuard através do DonationMaster Net.                                                                                                    |
| barras com sensor de<br>leitura automática  | O posicionamento do leitor de código de barras com sensor de leitura<br>automática no suporte permite a leitura mais rápida dos códigos de bar-<br>ras sem necessidade de o leitor ser manipulado pelo operador. Pode<br>ser utilizado com uma iluminação ambiente máxima de 2000 lux e uma<br>distância máxima de 8 cm.                                                                                                    |
| (Sistema informático do<br>banco de sangue) | Termo genérico para um sistema de processamento de dados utilizado num banco de sangue.                                                                                                    |
| DonationMaster Net                          | Um programa que funciona nos sistemas operativos WINDOWS e num<br>computador. O DonationMaster Net destina-se à configuração da Com-<br>poGuard e funciona como elemento de ligação ao sistema informático<br>do banco de sangue. Informações mais detalhadas são descritas no<br>Manual do Utilizador do DonationMaster Net.                                                                                                    |
| Classificação                               |                                                                                                    |
|                                             | O sistema CompoGuard reflete o mais recente estado da tecnologia e obedece aos requisitos da norma EN 60601-1 (IEC 60601-1).                                                                                                    |

Está classificado como um equipamento pertencente à classe IIa (de acordo com a Diretiva para Dispositivos Médicos 93/42/CEE, Anexo I X, Regra 11).

1.2.4

## 1.3 Operação

Antes de introduzir os parâmetros é necessário observar o seguinte:O s parâmetros introduzidos devem ser verificados pelo utilizador, ou sej a, o utilizador tem de verificar se os valores introduzidos estão cor-rec tos. Se, ao efetuar a verificação, notar que os parâmetros pretendidos não correspondem aos parâmetros indicados no equipamento, a configuração tem de ser corrigida antes de ativar a função.

Os valores indicados devem ser comparados com os valores pretendidos especificados.

## 1.4 Manutenção

O peso visualizado deve ser verificado de acordo com as especificações da organização responsável. Para informações mais detalhadas, consulte o Manual do Utilizador do DonationMaster Net, capítulo "Definições Gerais da CompoGuard, Auto-teste de peso na inicialização".

Além disto, o operador não tem de executar nenhumas medições de manutenção especiais no sistema.

### 1.5 Reparo

A montagem, extensões, ajustes, modificações ou reparos só podem ser efetuados pelo fabricante ou por pessoas por ele autorizadas.

## 1.6 Endereço do fabricante

Por favor, envie quaisquer pedidos de esclarecimento para:

### Alemanha

Fresenius Kabi **AG** D-61346 Bad Homburg v.d.H. Tel.: +49 (0) 6172 / 608-0

Serviço Local:

### Fresenius HemoCare Brasil Itda.

Rua Roque Gonzáles, 128 – Jardim Branca Flor 06855-690 - Itapecerica da Serra / SP SAC 0800-707-3855

# 2 Descrição do Equipamento

## 2.1 Vista Frontal

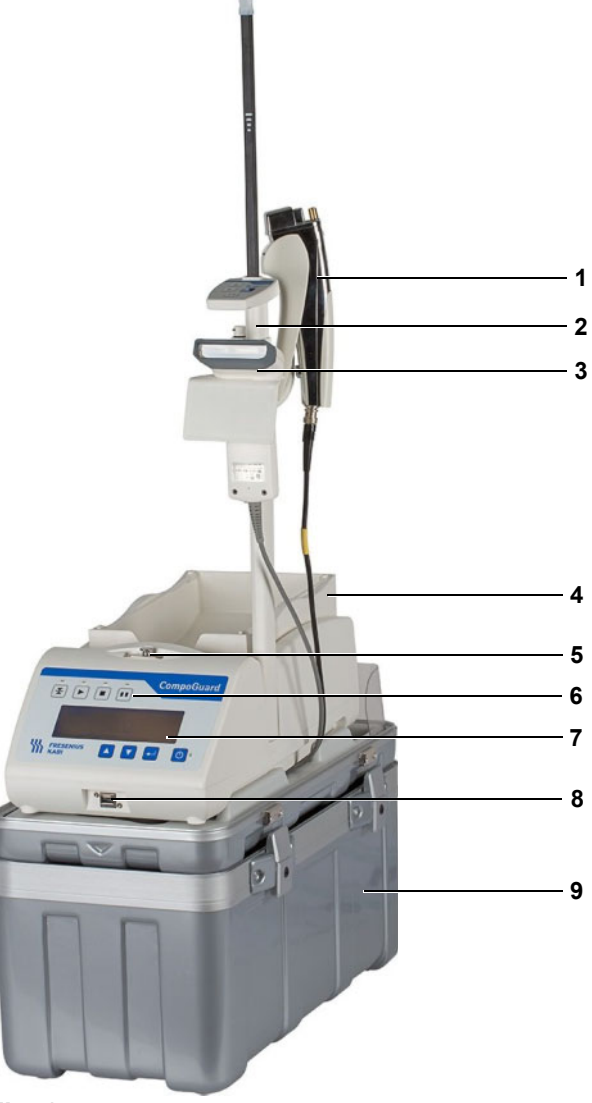

### Fig. 1

- 1 Função de selagem integrada
- 2 Gooseneck
- 3 Leitor de códigos de barras com sensor de leitura automática
- 4 Tabuleiro grande para sistema Inline com suporte para filtro
- 5 Clamp de segurança
- 6 Teclado de operação
- 7 Tela

- 8 Ligação USB
- 9 Mala de transporte

## 2.2 Vista Posterior / Conectores

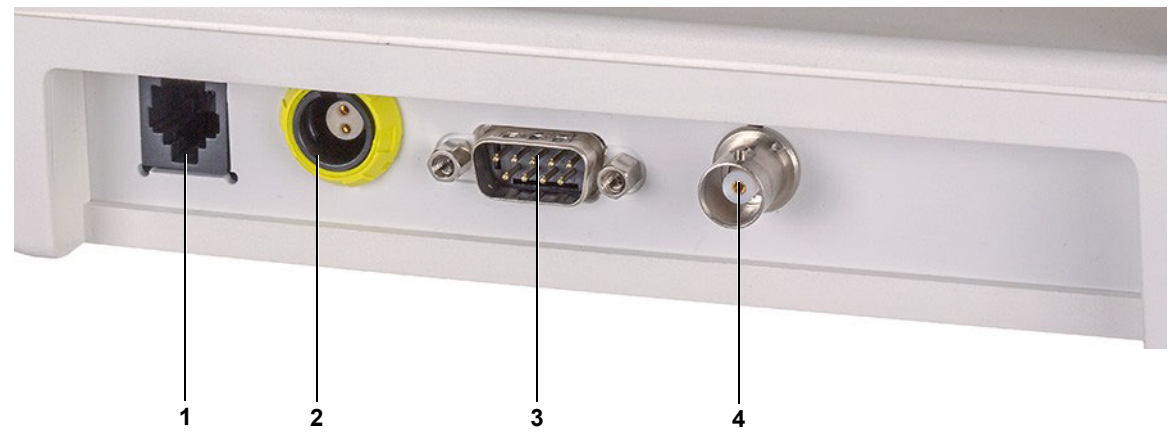

Fig. 2

- 1 Conector para cabo de ligação à rede
- 2 Conector para ligação à corrente elétrica
- 3 Conector para leitor de códigos de barras
- 4 Conector para selador manual

## 2.3 Tela

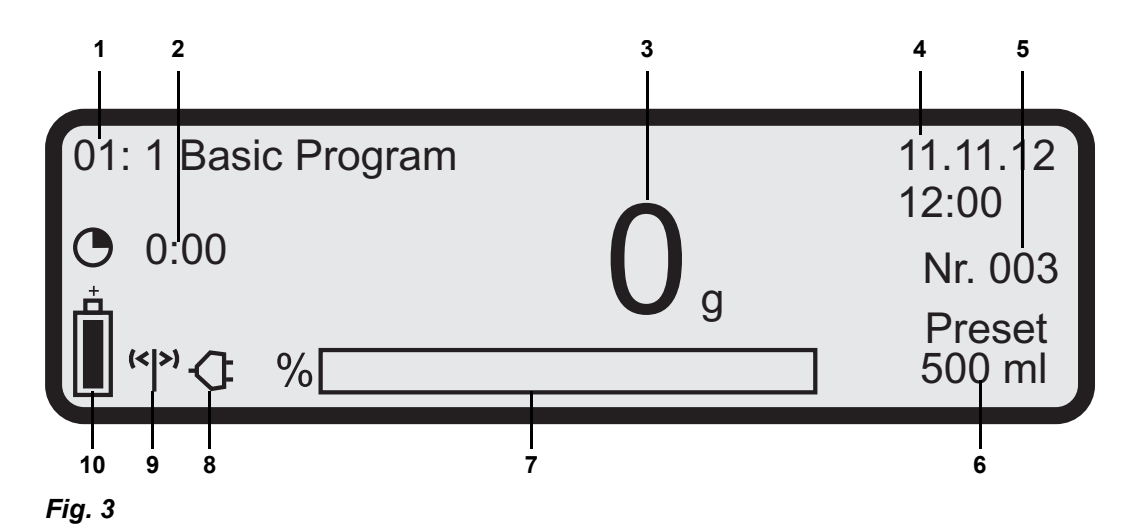

- Área de visualização de mensagens Na área de visualização são indicadas ações requeridas ou mensagens de ajuda (invertidas) em alternância com a indicação do programa de coleta atualmente ativo.
- 2 Duração atual da coleta de sangue Quando o volume final de coleta é alcançado, é indicado o tempo de duração da coleta.
- 3 Indicação destacada na tela; configurável
- 4 Indicação da data / hora; configurável
- 5 Número de coletas cujos dados ainda não foram transferidos para o programa DonationMaster Net (visualizado entre coletas). Durante o progresso da coleta, é indicado o fluxo atual; configurável
- 6 Valor pré-definido para o volume máximo de sangue da coleta
- 7 Indicador de barras
   Indica o progresso da coleta de sangue em percentagem
- 8 Símbolo de corrente elétrica É visualizado quando a CompoGuard está ligada à corrente elétrica através do cabo correspondente
- 9 O símbolo é visualizado quando o sistema se encontra no modo de operação em rede via rádio (DECT). Enquanto a transferência de dados, a partir ou para as CompoGuard, estiver em progresso, o centro do símbolo tem a forma de um circulo.
- Símbolo da bateria
   É visualizado quando a bateria está inserida na CompoGuard com o equipamento ligado.
   Indica o nível de carga da bateria com a CompoGuard em modo desligado mas ligada à corrente elétrica.

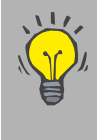

Função de poupança de energia Para aumentar a autonomia da bateria, é possível desativar a luz de fundo da tela no modo de operação com bateria, se não for executada nenhuma ação após um tempo definido.

## 2.4 Teclado de Operação

|                                                            |                                                                      |                                   | CompoGuard                                                                                                    |
|------------------------------------------------------------|----------------------------------------------------------------------|-----------------------------------|----------------------------------------------------------------------------------------------------|
| y                                                          | FRESENIUS<br>KABI                                                    |                                   |                                                                                                    |
|                                                            | 5                                                                    | 6                                 | 7 8                                                                                                    |
| Fig. 4<br>Teclas com fu<br>relevantes par<br>de sangue cor | Teclas com funções<br>relevantes para a coleta<br>de sangue com LEDs | 1<br>2<br>3<br>4                  | Tecla Tubuladura<br>Tecla Iniciar<br>Tecla Stop<br>Tecla Pausa                                                                                                    |
|                                                            | Teclas relevantes para as<br>funções do menu                         | 5<br>6<br>7<br>8                  | Tecla ▲<br>Tecla ▼<br>Tecla Enter<br>Tecla Ligar/Standby com LED                                                                                                    |
|                                                            | Guia do operador por<br>LEDs                                         | Os I<br>func<br>Qua<br>nad<br>Qua | LEDs das teclas com funções relevantes para a coleta de sangue<br>cionam como guia para o operador.<br>ando o LED de uma tecla está intermitente, esta tem de ser pressio-<br>la.<br>ando o LED está acesso, a respectiva tecla pode ser ativada. |

O LED da tecla Ligar/Standby estará acesso se a CompoGuard estiver ligada.

# 3 Definições

## 3.1 Menu de Definição

Os parâmetros importantes podem ser definidos diretamente na Com-poGuard. As modificações são efetuadas no menu de definição.

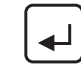

Para aceder ao menu de definição, pressione a **tecla Enter** durante aproximadamente dois segundos. Só é possível aceder ao menu de definição com o clamp fechado e sem nenhum sistema de bolsas instalado.

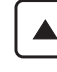

Movimenta a barra de seleção para cima
Aumenta o valor

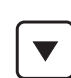

Movimenta a barra de selecção para baixo
Reduz o valor

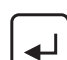

Confirma a seleção efetuada

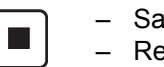

Sai do menu de definiçãoRegressa ao nível anterior

O menu de definição está estruturado do seguinte modo:

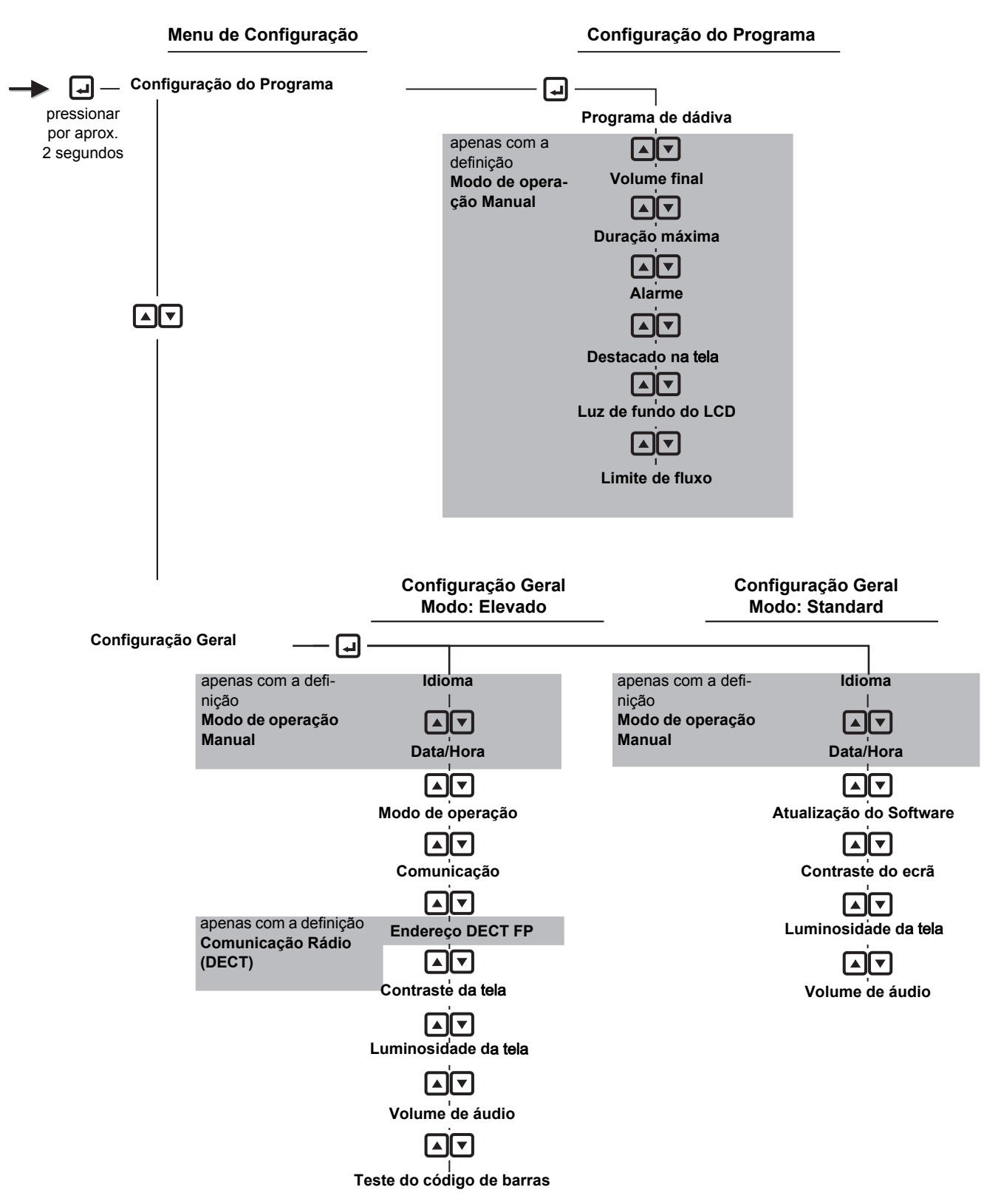

### 3.1.1 Configuração do Programa de Dádiva

| Programa de coleta                         | Podem ser seleccionados apenas os programas de coleta transferidos através do programa DonationMaster Net.                                                                                                    |
|--------------------------------------------|----------------------------------------------------------------------------------------------------|
| As seguintes definições só são possíveis   | no Modo de Operação Manual.                                                                                                    |
| Volume final                               | Valor pré-definido do volume máximo de coleta de sangue. O<br>processo de coleta de sangue termina quando este volume é<br>alcançado.– Valor máximo: 650 ml<br>– Valor mínimo: 100 ml                                                                                                    |
|                                            | Definição básica: 500 ml                                                                                                    |
| Duração máxima                             | <ul> <li>Valor pré-definido para a duração máxima de uma coleta de sangue em minutos. Se o volume final for alcançado primeiro, a coleta de sangue é igualmente terminada.</li> <li>O valor "Off" significa que o tempo de coleta não é utilizado para terminar um processo de coleta.</li> <li>Off</li> <li>Valor máximo: 30 minutos</li> <li>Valor mínimo: 8 minutos</li> </ul> |
|                                            | Definição básica: Off                                                                                                    |
| Alarme                                     | A CompoGuard pode comunicar com o operador, bem como doador, de diversas formas.                                                                                                    |
| Luz de tecla (LED amarelo intermitente:    | É indicado ao operador que tecla deve ser pressionada ou que ações devem ser ativadas (por ex. pressionar tecla STOP).                                                                                                    |
| Indicação central do tela<br>intermitente: | É indicado ao operador que condição foi cumprida durante o processo de coleta (por ex. volume pré-selecionado atingido).                                                                                                    |
| Monitor de FLUXO do doador                 | É indicado ao dador um fluxo de sangue demasiado lento para a bol                                                                                                    |
| (intermitente):                            | ea, os dois LEDs vermelhos nos símbolos de mão, na parte de trás do<br>Go-oseneck, começam a piscar. Esta função só é possível com o Goo<br>se-neck inserido e o pré-alarme para o limite do fluxo definido no progra<br>ma de coleta ativo.                                                                                                    |
| Optenna (intermitente):                    | Indica também a um operador que esteja mais distanciado a existência<br>de uma coleta com um fluxo de sangue demasiado reduzido ou ele-<br>vado. Esta condição só é possível com o Gooseneck inserido, a Opten<br>-na estendida e o limite do fluxo definido no programa de coleta.                                                                                               |
|                                            | Exceção: Se não for possível utilizar a Optenna (por ex. Gooseneck<br>não inserido, Optenna não estendida ou falhas na transmissão de da-<br>dos para o Gooseneck), é emitido um sinal sonoro através do<br>altofalante, mesmo sem ter sido ativada a opção de alarme sonoro!                                                                                                    |
| Optenna (acesa):                           | Indica ao operador mais distanciado a finalização de uma coleta de<br>sangue (volume ou tempo de coleta). Esta condição só é possível<br>com o Gooseneck inserido, a Optenna estendida e o sinal de fim da<br>coleta definido no programa de coleta.                                                                                                    |

Exceção: Se não for possível utilizar a Optenna (por ex. Gooseneck n ão inserido, Optenna não estendida ou falha na transmissão de dados para o Gooseneck), é emitido um sinal sonoro através do altofalante, mesmo sem ter sido ativada a opção de alarme sonoro!

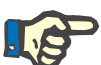

Nota

As opções de definição acima mencionadas apenas podem ser executadas no DonationMaster Net. As duas opções abaixo mencionadas podem também ser executadas na CompoGuard (no modo de operação manual).

| Alarme sonoro (Ausência de<br>fluxo):       | Indica ao operador um fluxo de sangue demasiado reduzido na bolsa d<br>coleta. Esta condição só é possível com o sinal sonoro ativado nas de<br>finições gerais, o "Sinal de ausência de fluxo" e o "Limite do fluxo"<br>ativos no programa de coleta.                          |
|---------------------------------------------|----------------------------------------------------------------------------------------------------|
| Alarme sonoro (Fluxo<br>demasiado elevado): | Indica ao operador um fluxo de sangue demasiado elevado na bolsade<br>coleta. Esta condição só é possível com o sinal sonoro ativado nas<br>definições gerais, o "Sinal de indicação de fluxo demasiado elevado" e<br>o "Fluxo demasiado elevado" ativos no programa de dádiva. |
| Alarme sonoro (fim):                        | Indica ao operador a finalização da coleta de sangue (volume ou tem-<br>po de coleta). Esta condição só é possível com o sinal sonoro ativado<br>nas definições gerais, o "Sinal de ausência de fluxo" e "Definição de lim<br>ite do fluxo > 0" ativos no programa de coleta.   |
|                                             | São possíveis as seguintes opções:<br>– Off (Desativado)<br>– Fim da coleta<br>– Ausência de fluxo<br>– Fim da coleta + Ausência de fluxo                                                                                                    |
|                                             | Definição básica: Fim da coleta + Ausência de fluxo                                                                                                    |
| Destacado na tela                           | A indicação destacada na tela de LCD pode ser volume ou duração do processo de coleta e peso ou duração no modo Standby.                                                                                                    |
|                                             | São possíveis as seguintes combinações (coleta / modo standby):<br>- Volume / Peso<br>- Duração / Peso<br>- Duração / Duração                                                                                                    |
|                                             | Definição básica: Volume / Peso                                                                                                    |
| Luz de fundo do LCD                         | Para poupar energia, a luz de fundo da tela pode ser desativada após<br>10 segundos de inutilização, programando este item para <i>Off</i> . É reco-<br>mendado o uso deste modo quando a balança está a ser utilizada com<br>a bateria.<br>– Off<br>– On                       |
|                                             | Definição básica: Off                                                                                                    |

|       | Limite do fluxo de entrada              | <ul> <li>É emitido um alarme se o fluxo for inferior ao valor do limite do fluxo<br/>de entrada para um determinado período de tempo.</li> <li>Valor máximo: 100 ml/min</li> <li>Valor mínimo: 1 ml/min</li> </ul>                                                                                                    |
|-------|-----------------------------------------|----------------------------------------------------------------------------------------------------|
|       |                                         | Definição básica: 40 ml/min                                                                                                    |
|       | Indicação de fluxo<br>demasiado elevado | <ul> <li>Quando o valor de Indicação de fluxo demasiado elevado é exce-<br/>dido por um determinado período de tempo, é gerado um alarme de<br/>fluxo.</li> <li>Valor máximo: 300 ml/min</li> <li>Valor mínimo: 100 ml/min</li> </ul>                                                                                                    |
|       |                                         | Definição básica: 150 ml/min                                                                                                    |
| 3.1.2 | Configuração Geral                      |                                                                                                    |
|       |                                         | As opções do menu para as Definições Gerais serão diferentes depen-<br>dendo do modelo da CompoGuard.                                                                                                    |
|       | ldioma                                  | Os seguintes idiomas podem ser seleccionados para as indicações de<br>trabalho visualizadas na tela da CompoGuard. A definição é possível<br>apenas no Modo de Operação Manual.<br>– English<br>– Deutsch<br>– Français<br>– Ficheiro de idioma externo (se instalado)                                                                                  |
|       | Data/Hora                               | Podem ser definidas a data (dd.mm.aa) e a hora (hh:mm:ss) atuais. A definição é possível apenas no Modo de Operação Manual.                                                                                                    |
|       |                                         | Exemplo: 22.03.02 16:55:59                                                                                                    |
|       | Modo de operação                        | Este item do menu define quando a CompoGuard é utilizada no modo<br>manual ou em rede. Para a utilização do DonationMaster Net tem de<br>ser definido o modo "Em rede".<br>– Manual<br>– Em rede                                                                                                    |
|       | Comunicação                             | Este item do menu é utilizado para selecionar o canal de comunicação<br>a ser usado para a transferência de dados para o computador onde o<br>DonationMaster Net está a ser executado. A definição é possível ape-<br>nas no Modo de Operação "Em rede".<br>– Cabo (RS 485)<br>– Rádio (DECT)                                                           |
|       | Endereço DECT FP                        | Este item do menu é visualizado apenas quando está selecionado o<br>modo de comunicação Rádio (DECT). O endereço da Fixedpart colado<br>na Fixedpart sob a forma de código de barras é transferido para o equi-<br>pamento através do leitor de códigos de barras. Este endereço deve<br>ser armazenado na CompoGuard quando colocada em funcionamento. |
|       | Contraste da tela                       | Utilize este item do menu para definir o contraste da tela.<br>- Máx.: 60%<br>- Mín.: 15%                                                                                                    |

| Luminosidade da tela      | Utilize este item do menu para definir a luminosidade da tela.<br>– Máx.: 100%<br>– Mín.: 00%                                                                                                    |
|---------------------------|----------------------------------------------------------------------------------------------------|
|                           | Quanto menor for a luminosidade da tela menor será o con-<br>sumo de energia. Isto aumenta a autonomia no modo de<br>operação com bateria.                                                                                                    |
| Volume de áudio           | Utilize este item do menu para definir o volume do som.<br>– Baixo<br>– Alto                                                                                                    |
| Teste do código de barras | É possível proceder à leitura de códigos de barras para fins de teste. A<br>linha de caracteres transferida pelo leitor de códigos de barras com s<br>ensor de leitura automática é apresentada na tela da CompoGuard<br>(para informações mais detalhadas consulte o capítulo "Definições dos<br>Códigos de Barras" no Manual do Utilizador do DonationMaster Net). |
| Atualização do Software   | Neste item do menu as funcionalidades do software podem ser atua-<br>lizadas do Modo de Software Standard para o Modo de Software Ele-<br>vado. Isto é efetuado introduzindo um código de ativação.                                                                                                    |
|                           | Nota                                                                                                    |
|                           | A introdução errada do código três vezes desativa esta opção durante 24 horas.                                                                                                    |

# 4 Coleta de Sangue no Programa Básico do Modo de Operação Manual

A coleta de sangue com a CompoGuard é iniciada a partir do modo básico do estado de pesagem. O sangue é colhido com as definições atuais da CompoGuard. A descrição seguinte refere-se à coleta de sangue com a CompoGuard Basic sem a utilização de quaisquer opções.

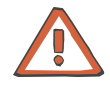

### Atenção

Se a CompoGuard for transportada de uma sala fria para uma sala mais quente, o equipamento deve alcançar primeiro a temperatura de operação antes de ser colocado em funcionamento.

### Atenção

Existe perigo de ficar preso nas peças móveis do tabuleiro para sistema Inline durante o processo de taragem e pesagem. Pode provocar escoriações e/ou contusões ligeiras nos dedos.

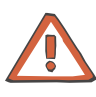

#### Atenção

Existe perigo de ficar preso nas peças móveis do clamp de segurança ao abrir e/ou fechar o mesmo. Pode provocar escoriações e/ou contusões ligeiras nos dedos.

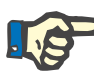

#### Nota

Quando o sistema é operado com bateria no modo de operação manual, a CompoGuard desliga automaticamente se não for efetuada nenhuma ação num período superior a 10 minutos.

Preparação

Pressione a **tecla Ligar/Standby** durante 2 segundos para ligar a CompoGuard.

- É efetuada uma verificação do sistema.
- Surge a mensagem Abrir o clamp.

Pressione a tecla Tubuladura (LED amarelo intermitente).

- O clamp de segurança abre e o tabuleiro grande para sistema Inline inclina para trás para garantir que o clamp tem tubuladura suficiente.
- Surge a mensagem Inserir sistema de bolsas.

Coloque o sistema de bolsas em cima do tabuleiro.

#### Suporte para filtro

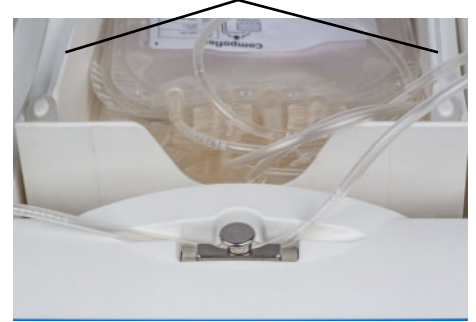

Coloque o filtro no respectivo suporte.

Insira a tubuladura no clamp de segurança.

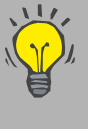

Para aumentar a autonomia da bateria, o clamp fecha automaticamente após um tempo pré-determinado. Se a tubuladura não tiver ainda sido inserida, o clamp terá que ser novamente aberto.

Fig. 5

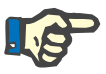

### Nota

Certifique-se que a tubuladura é inserida corretamente no clamp de segurança. Não deverá estar esticada entre o tabuleiro e o clamp de segurança, mas deverá também ser suficientemente curta para prevenir a possibilidade de ficar apertada entre o tabuleiro e o corpo da balança.

Pressione novamente a tecla Tubuladura (LED amarelo intermitente).

O clamp de segurança é fechado.

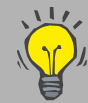

 O tabuleiro pode ser colocado em posição horizontal quando não está a decorrer nenhum processo de coleta pressionando a tecla Pausa.

Pesar e tarar

Para determinar o volume de sangue no sistema de bolsas, é medido o aumento de peso no sistema de bolsas durante a coleta e indicado em mililitros (ml). O peso do sistema de bolsas e, caso aplicável, do filtro é tarado antes do início do fluxo de sangue.

O momento da tara pode ser definido através do processo de coleta

(programa de coleta).

A primeira tara decorre após a inserção do sistema de bolsas no tabuleiro e o fecho do clamp que contém a tubuladura.

A balança agitadora CompoGuard tem a capacidade de monitorizar alterações de peso inadvertidas no tabuleiro da balança imediatamente antes do início da dádiva.

Após uma alteração de peso superior a ±10 gramas é indicada na tela uma mensagem de ajuda e emitido um aviso sonoro breve.

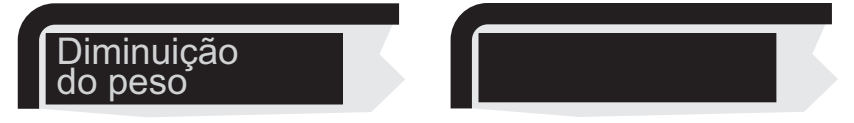

Indicação na tela mediante diminuição ou aumento de peso

Após correção, é possível tarar novamente a balança pressionando a **tecla Iniciar** intermitente ou parar a preparação da coleta pressionando a **tecla Stop**. Contudo, se no software DonationMaster Net estiver ativada a configuração de programa para o parâmetro "Taragem após códigos de bar -ras", a monitorização automática do peso da tara é suspensa. Neste caso, a tara final é realizada apenas após a execução da última ação, antes do início da coleta de sangue.

| Punção venosa | Efetue a punção venosa ao dador.                                                                              |
|---------------|----------------------------------------------------------------------------------------------------|
| Coleta        | Pressione a <b>tecla Iniciar</b> (LED amarelo intermitente) para iniciar o pro-<br>cesso de coleta de sangue. |
|               | <ul> <li>O clamp passa para a posição "aberto para coleta".</li> </ul>                                        |

- É efetuada a tara se o peso detetado for constante. Se não for detetado um peso constante após um período definido, a tela começará a piscar.
- A indicação na tela passa de peso para volume (configurável).
- Após um período de tempo estabelecido, a CompoGuard executa movimentos de agitação intermitentes durante o processo de coleta
- O fluxo é verificado.

Para parar o processo durante a coleta de sangue:

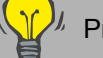

- Pressione a **tecla Stop**.
- O clamp de segurança é fechado.
- É visualizada a indicação Premir tecla STOP?.

Pressione a tecla Stop para parar o processo de coleta.

Pressione a **tecla Iniciar** para dar continuidade ao processo de coleta.

Fim da coleta

- Quando o volume de colheita definido ou o tempo máximo de coleta são alcançados, é emitido um sinal sonoro e visual (configurável).
- O clamp de segurança é fechado.
- Os movimentos de agitação continuam a ser executados.

Pressione a tecla Stop (LED amarelo intermitente).

- Os movimentos de agitação param.

Se necessário, sele a tubuladura.

Se necessário, efetue a coleta de amostras.

Desconecte a tubuladura do doador e assista ao local puncionado

Pressione a tecla Tubuladura (LED amarelo intermitente).

- O clamp de segurança abre.

Retire o sistema de sacos.

– A CompoGuard está pronta para a próxima coleta de sangue.

Aceder aos dados de dádiva através de USB A ligação USB (ver Fig. 1, Pos. 8) permite guardar os dados das coleta que se encontram na memória interna do equipamento CompoGuard numa USB. Os dados guardados desta forma podem depois ser disponibilizados ao sistema informático do banco de sangue. Podem ser guardados numa pen USB os dados de coletas de vários equipamentos CompoGuard. Todos os registos da memória interna da CompoGuard são guardados na pen USB e apagados da memória interna do equipamento.

O peso total da coleta, isto é, o peso do sistema de bolsas com o sangue, pode ser visualizado pressionando a **tecla** 

Apenas é possível guardar os dados de coleta no USB se não existir qualquer comunicação de rede entre a CompoGuard e o software DonationMaster Net.

Não é possível importar os dados de coletas da USB para o software

DonationMaster Net.

Stop.

Podem ser guardados numa USB dados de coletas de vários equipamentos CompoGuard.

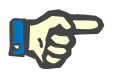

#### Nota

Só é possível guardar os dados de coletas numa USB especialmentecon

figurada e aprovada pela empresa Fresenius Kabi (código 902 954 1). N

ão se podem ligar outros aparelhos à interface USB da CompoGuard.

Para aceder aos dados de coleta na USB é necessário que: o processo de coleta tenha terminado o equipamento não esteja a efetuar nenhuma coleta o clamp de segurança esteja fechado exista um registo

Insira a USB na CompoGuard.

 A leitura dos dados de coleta é ativada. Na tela surge a mensagem Guardar registos de dádiva?.
 Os LEDs das teclas Iniciar e Stop ficam intermitentes.

Pressione a tecla Iniciar.

 Surge uma barra de progresso, que é visualizada durante a leitura. Quando os dados tiverem sido totalmente descarregados, surge na tela a mensagem Transferência completa. xxx dados de coleta transferidos. Retirar USB! O LED da tecla Iniciar fica intermitente.

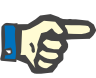

### Nota

Certifique-se que existe espaço de armazenamento suficiente disponível na USB. Caso tal não se verifique, surge na tela uma mensagem de erro. Neste caso, o registo permanece na memória interna do equipamento CompoGuard.

Retire a pen USB da CompoGuard e pressione a tecla Iniciar.

O ecrã muda de novo para a indicação de modo standby. Não são mais visualizados registos no equipamento (ver Fig. 3, Pos. 5).

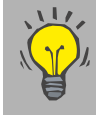

A USB deve ser retirada imediatamente após a transferência de dados, caso contrário a autonomia da bateria diminuirá substancialmente.

# 5 Coleta de Sangue Utilizando o DonationMaster Net

Esta função só está disponível no Modo Software Elevado.

|                    | A CompoGuard oferece, em combinação com o programa de computa-<br>dor DonationMaster Net, um sistema de gestão de dados de fácil utili-<br>zação. Adicionalmente às definições previamente descritas, através do<br>menu de definição, também é possível definir o desempenho operacio<br>-nal da CompoGuard, administrar os programas de coleta e os dados<br>de coleta, assim como implementar idiomas adicionais.                                                                                                    |
|--------------------|----------------------------------------------------------------------------------------------------|
| Programa de coleta | As restantes definições devem ser efetuadas através dos programas de coleta. Um programa de coleta da CompoGuard inclui todas as opções de definição, assim como, as funções de códigos de barras, as funções de selagem e as funções de pausa. As ações (leitura de có-<br>digos de barras ou selagens) podem ser previamente configuradas,du-<br>rante e após a coleta. As operações que são necessárias durante as pausas podem ser igualmente realizadas durante a coleta em curso (configurável). Os programas de coleta são criados, modificados, geri-<br>dos e transferidos para a CompoGuard usando o programa de computador DonationMaster Net. |
| Função de pausa    | A função de pausa foi implementada para permitir ao operador inter-<br>romper o movimento de agitação e etiquetar as bolsas durante a<br>coleta. Geralmente, o clamp permanece fechado durante todo o<br>período de pausa. O processo de coleta é continuado pressionando a<br>tecla Iniciar ou, se necessário, após um determinado período de tempo<br>máximo pré-definido. O movimento de agitação recomeça quando o<br>clamp é novamente aberto.                                                                                                    |
| Dados de dádiva    | <ul> <li>O DonationMaster Net permite ler automática ou manualmente os da-<br/>dos de coleta a partir de CompoGuards ligadas em rede, guardar estes<br/>dados e disponibilizá-los ao sistema informático do banco de sangue.<br/>Estão disponíveis quatro modos de operação para a recolha de dados<br/>da coleta:</li> <li>Ficheiro de pedidos</li> <li>Número de coleta inteligente</li> <li>Painel de códigos de barras de funções</li> <li>Seleção manual do programa</li> </ul>                                                                                                    |
|                    | Os resultados das coletas só podem ser guardados se pelo menos<br>um código de barras for lido durante o processo de coleta.                                                                                                    |
|                    | Para informações mais detalhadas, consulte o Manual do Utilizador do DonationMaster Net.                                                                                                    |

## 5.1 Coleta

Os parâmetros de coleta para volume, tempo de coleta, etc., são de -terminados em função dos requisitos estabelecidos com base no processo de coletaa, no sistema de bolsas utilizado ou pelo médico responsável.

Podem ser criados 50 programas de coleta diferentes. Para a coleta de sangue pode ser selecionado um dos programas de coleta previamente criado na CompoGuard.

A seleção pode ser realizada conforme o modo de operação selecionado, ou manual pelo operador ou automaticamente após a leitura de um determinado código de barras (código de barras de inicialização):

#### Seleção do programa de coleta pelo operador: Modo de Operação Manual

É escolhido na respectiva CompoGuard o programa de coleta pretendido através de seleção no menu do programa.

## Modo de Operação Automático: Painel de códigos de barras de funções

O programa de colheita pretendido é selecionado na respectiva CompoGuard através da leitura do código de barras de funções, que se po de encontrar, por ex., no painel de controle.

### Modo de Operação Automático: Número de coleta inteligente

As bolsas primários do sistema são etiquetadas de acordo com o tipo de coleta ou o programa de coleta a selecionado. O respetivo programa de coleta é selecionado na CompoGuard através da leitura desta etiqueta.

### Modo de Operação Automático: Ficheiro de pedidos

O modo de pedido foi concebido para coletas nas quais existe uma ligação online permanente entre o sistema informático do banco de sangue e o sistema DonationMaster Net.

Com o número de coleta lido antes da coleta é escolhido e selecionado na CompoGuard o respectivo programa de coleta, com base na lista de pedidos armazenada no sistema informático do banco de sangue.

Para poder executar este modo de operação, a CompoGuard conta com informações do processo através de um registo do ficheiro de pedidos. Para processar estes dados, é necessário que a transferência esteja totalmente concluída. Um registo de dados deste ficheiro **tem** de conter as seguintes informações:

- número da coleta (pedido ou número de ordem): área de dados de um código de barras a ler (código de barras de inicialização)
- número do programa de coleta:
   número do programa a selecionar a partir da memória da Compo-Guard

As seguintes informações adicionais **podem** ser utilizadas para a identificação do doador e dependem das definições no programa de coleta:

- sobrenome do doador esperado: sobrenome do dador
- Nome próprio do doador esperado: nome próprio do doador
- Data de nascimento/ID do doador esperado: data de nascimento, n.º de segurança social ou de identificação civil, etc.

Depois da leitura do código de barras de inicialização ou de coleta na CompoGuard, é selecionado o pedido na memória da CompoGuard e são indicadas na tela as informações de identificação:

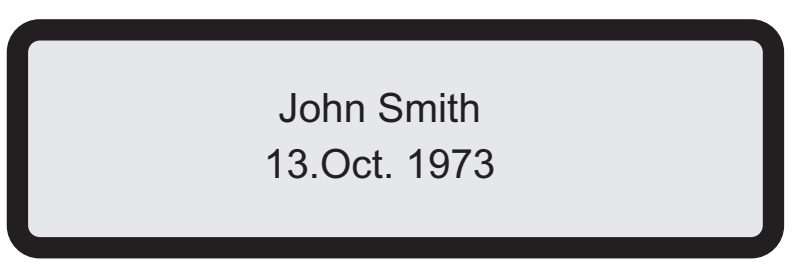

Exemplo

Os dados de identificação indicados são confirmados pressionando a **tecla Iniciar**. A identificação é rejeitada pressionando a **tecla Stop**.

Outros campos de dados no ficheiro de pedidos podem ser utilizados para comparar os códigos de barras lidos (consulte o Manual do Utilizador do DonationMaster Net, capítulo 7.2.1).

No modo de operação "Ficheiro de pedidos", a coleta de sangue deve ser realizada de acordo com o seguinte procedimento:

- Através do campo de dados do código de barras de inicialização, o programa de coleta que deve ser utilizado para a coleta é identificado e executado pela CompoGuard.
- Os pedidos (ordens) são criados no banco de sangue e importados como ficheiros ASCII pelo DonationMaster Net (consulte o Manual do Utilizador da DonationMaster Net, capítulo 3.9.4).

 Os primeiros 100 pedidos são transferidos para a CompoGuard. Os pedidos processados são automaticamente apagados e o pedido seguinte é transferido a partir da lista de pedidos para a Compo-Guard, ou seja, as listas de pedidos são constantemente atualizadas.

O procedimento a seguir descrito é apenas um exemplo.

Foi selecionado um programa de coleta com leitura de códigos de barras, processos de selagem e função de pausa. O modo como as o perações selecionadas são visualizadas depende das definições no programa de coleta e das definições do código de barras.

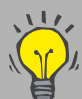

A leitura de códigos de barras e os processos de selagem p odem ser ignorados usando a tecla ▼ se tal estiver pré-de-fi nido e aprovado no programa de dádiva. Esta informação s erá armazenada nos dados de coleta.

A tecla 🛦 retoma as ações ignoradas.

A tecla ▲ cancela e permite nova leitura de qualquer código de barras anteriormente introduzido.

Exceção: código de barras de inicialização nos modos de o peração "Pedido" ou "Número de coleta inteligente".

Pressionando simultaneamente as teclas  $\blacktriangle$  e  $\checkmark$  é possível ignorar todas as restantes operações (se ativado no programa de coleta).

As operações ignoradas são solicitadas novamente após a coleta de sangue.

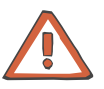

#### Atenção

Se a CompoGuard for transportada de uma sala fria para uma sala mais quente, o equipamento deve alcançar primeiro a sua temperatura de operação antes de ser colocado em funcionamento.

Se as indicações da tela não forem bem legíveis, é sinal que a CompoGuard ainda não alcançou a sua temperatura de operação.

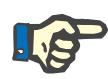

#### Nota

 Se a rede estiver inativa nos modos de operação "Número de cole ta inteligente" ou "Código de barras de funções" e não for executada nenhuma ação na CompoGuard, no modo de operação com bateria, durante 10 minutos, o equipamento desliga-se automaticamente.

Preparação

Pressione a **tecla Ligar/Standby** durante 2 segundos para ligar a CompoGuard.

- É efetuada uma verificação do sistema.
- Surge a mensagem Abrir o clamp.

Pressione a tecla Tubuladura (LED amarelo intermitente).

- O clamp de segurança abre.
- Surge a mensagem Inserir sistema de bolsas.

Coloque o sistema de bolsas em cima do

tabuleiro.

Coloque o filtro no respectivo suporte.

Insira a tubuladura no clamp de segurança.

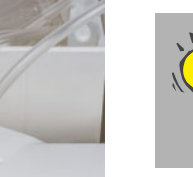

Para aumentar a autonomia da bateria, o clamp fecha automaticamente após um tempo pré-determinado. Se a tubuladura não tiver ainda sido inserida, o clamp terá que ser novamente aberto.

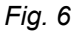

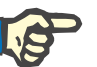

### Nota

Certifique-se que a tubuladura é inserida corretamente no clamp de segurança. Não deverá estar esticada entre o tabuleiro e o clamp de segurança, mas deverá também ser suficientemente curta para prevenir a possibilidade de ficar apertada entre o tabuleiro e o corpo da balança.

 Pressione novamente a tecla Tubuladura (LED amarelo intermitente).

O clamp de segurança é fechado.

- Surge a mensagem Inserir sistema de bolsas.

### Nota

Caso esteja ativada no software DonationMaster Net a configuração de programa para o parâmetro "Informações do dador" e os campos p ara as informações do dador contiverem dados no programa de coleta estes são mostrados pela CompoGuard na tela e devem ser confirmados pressionando a **tecla Enter**.

Iniciar o processo de coleta

Leitura dos códigos de barras Pressione a tecla Iniciar (LED amarelo intermitente) para iniciar o processo de coleta de sangue.

Surge a indicação Ler número de coleta

 Proceda à leitura do código de barras do número de coleta utilizando o leitor de código de barras com sensor de leitura automática.

Surge a indicação Ler saco 1.

 Efetue a leitura do código de barras do número de coleta da bolsa
 1 utilizando o leitor de código de barras com sensor de leitura automática.

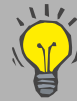

O tabuleiro pode ser colocado em posição horizontal quando não está a decorrer nenhum processo de coleta pressionando a **tecla Pausa**.

| Pesar e tararP | (ver <b>Pesar e tarar</b> página 22) |
|----------------|--------------------------------------|
|----------------|--------------------------------------|

unção venosa

Coleta

#### Efetue a punção venosa ao dador.

 Pressione a tecla Iniciar (LED amarelo intermitente) para iniciar o processo de coleta de sangue.

O clamp passa para a posição "aberto para coleta".

É efetuada a tara do peso.

É efetuada a tara se o peso detectado for constante. Se não for detectado um peso constante após um período definido, a tela começará a piscar.

O tabuleiro permanece durante algum tempo em posição inclinada (configurável).

A indicação na tela passa de peso para volume (configurável).

Durante o processo de coleta, a CompoGuard executa permanentemente movimentos de agitação.

O fluxo é verificado.

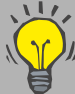

Para parar o processo durante a coleta de sangue:

<sup>//</sup> Pressione a **tecla Stop**.

- O clamp de segurança é fechado.
- É visualizada a indicação Pressionar a tecla STOP?.

Pressione a **tecla Stop** para parar o processo de coleta

. Pressione a tecla Iniciar para dar continuidade ao

processo de coleta

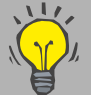

Se na caixa de diálogo do programa de coleta do DonationMaster Net estiver ativa a opção **Alterar volume durante a coleta**, é possível alterar o volume final pretendido para a coleta corrente enquanto o processo de coleta está a decorrer.

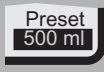

Pressione a **tecla Enter**. O texto visualizado está intermitente. Pressione a tecla  $\blacktriangle$  ou  $\checkmark$  para alterar o volume final pretendido. As modificações para a coleta atual são aceitas se pressionar a **tecla Enter** dentro de 10 segundos.

A coleta termina quando o volume previamente definido for atingido.

| Função de pausa | Se necessário, a indicação de pausa pode ser visualizada na tela da<br>CompoGuard.                                                                  |
|-----------------|----------------------------------------------------------------------------------------------------|
|                 | <ul> <li>Pressione a tecla Pausa.</li> </ul>                                                                                                    |
|                 | O clamp fecha e o movimento agitação pára.                                                                                                    |
|                 | <ul> <li>O sistema de bolsas pode ser etiquetado.</li> </ul>                                                                                        |
|                 | Surge na tela de forma intermitente a indicação "Pausa".                                                                                            |
|                 | – Pressione a <b>tecla Iniciar</b> .                                                                                                    |
| Fim da dádiva   | O movimento de agitação pára X ml antes do volume de coleta ser al-<br>cançado, de forma a obter um resultado de medição exato (configurá-<br>vel). |
|                 | Quando o volume de colheita definido ou o tempo máximo de coleta são alcançados, é emitido um sinal sonoro e visual (configurável).                 |
|                 | O clamp de segurança é fechado.                                                                                                    |
|                 | Os movimentos de agitação continuam a ser executados.                                                                                               |
|                 | <ul> <li>Pressione a tecla Stop (LED amarelo intermitente).</li> </ul>                                                                              |
|                 | Os movimentos de agitação param.                                                                                                    |
|                 | Surge a mensagem Ler tubo 1.                                                                                                    |
|                 | <ul> <li>Faça a leitura do código de barras do tubo 1 utilizando o leitor de có-<br/>digo de barras com sensor de leitura automática.</li> </ul>    |
|                 | Surge a mensagem Ler tubo 2.                                                                                                    |
|                 | <ul> <li>Faça a leitura do código de barras do tubo 2 utilizando o leitor de có-<br/>digo de barras com sensor de leitura automática.</li> </ul>    |
|                 | Surge a mensagem Selar saco 1.                                                                                                    |
|                 | <ul> <li>Sele o saco 1 usando o selador manual.</li> </ul>                                                                                          |
|                 | <ul> <li>Desconecte a tubuladura do dador e assista ao local puncionado.</li> </ul>                                                                 |
|                 | Surge a mensagem Abrir o clamp.                                                                                                    |
|                 | <ul> <li>Pressione a tecla Tubuladura (LED amarelo intermitente).</li> </ul>                                                                        |
|                 | O clamp de segurança abre.                                                                                                    |
|                 | <ul> <li>Retire a tubuladura do clamp e remova o sistema de sacos do tabu-<br/>leiro.</li> </ul>                                                    |
|                 | Os dados de coleta são transferidos, no modo de operação em rede, diretamente para o DonationMaster Net.                                            |
|                 | A CompoGuard está disponível para a próxima coleta de sangue.                                                                                       |
|                 | O peso total da coleta, isto é, o peso do sistema de bolsas<br>com o sangue, pode ser visualizado pressionando a <b>tecla</b><br><b>Stop</b> .      |

# 6 Acessórios (Opções)

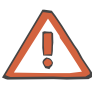

### Atenção

Qualquer equipamento adicional que seja conectado às interfaces analógicas e digitais do dispositivo deve comprovadamente cumprir as es -pecificações EN aplicáveis (por ex. EN 0950 para equipamentos de p rocessamento de dados e EN 60601-1 (IEC 60601-1) para equipamentos elétricos para medicina). Para além disso, todas as configurações devem cumprir a norma de sistema EN 60601-1-1 (IEC 60601-1-1). A ligação de equipamento adicional à entrada ou saída do sinal afeta a configuração do sistema e qualquer pessoa que o faça é responsável pelo cumprimento da norma de sistema EN 60601-1-1 (IEC 60601-1-1).

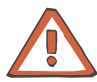

### Atenção

Só podem ser utilizados acessórios (opções) recomendados pelo fabricante.

A montagem, extensões, ajustes, modificações ou reparos só podem ser efetuados pelo fabricante ou por pessoas por ele autorizadas.

## 6.1 Descrição Geral dos Modelos

Existem disponíveis três modelos da CompoGuard. A tabela seguinte resume as opções incluídas em cada modelo.

| Designação               | Referência | Descrição                                                                                                    |
|--------------------------|------------|----------------------------------------------------------------------------------------------------|
| CompoGuard<br>"Basic"    | 902 960 1  |                                                                                                    |
| CompoGuard<br>"Data"     | 902 961 1  | Basic + Módulo baseado em DECT + Software Modo Elevado +<br>Gooseneck (sem leitor de códigos de barras)                            |
| CompoGuard<br>"Complete" | 902 962 1  | Basic + Módulo baseado em DECT + Software Modo Elevado + Módulo de selagem + Bateria + Gooseneck (sem leitor de códigos de barras) |

## 6.2 Acessórios

| Designação                                      |                                | Referência   | Descrição                                                                                                    |
|-------------------------------------------------|--------------------------------|--------------|----------------------------------------------------------------------------------------------------|
| Opção rede                                      | sem fios                       | M63 842 1    | Não é possível o upgrade para o modelo subsequente! Os códigos de at<br>ivação para atualizações de software devem ser encomendados separa-<br>damente! |
| Opção<br>Módulo de s                            | elagem                         | M63 630 1    | Não é possível o upgrade para o modelo subsequente! As baterias devem ser encomendadas separadamente!                                                   |
| Acessórios p                                    | bara a ges                     | tão de dados |                                                                                                    |
| Leitor de cóo<br>barras com s<br>de leitura aut | digos de<br>sensor<br>tomática | 902 889 1    | Leitor de códigos de barras com função de leitura automática                                                                                            |
| Fixedpart pa<br>sem fios                        | ira rede                       |              | com cabo eléctrico e de dados                                                                                                    |
|                                                 | EU                             | 902 834 1    |                                                                                                    |
|                                                 | US                             | 902 936 1    |                                                                                                    |
|                                                 | CAN                            | 902 936 1    |                                                                                                    |
|                                                 | UK                             | 902 864 1    |                                                                                                    |
| Clone da Fix<br>para rede se                    | edpart<br>m fios               |              | com cabo elétrico e de dados                                                                                                    |
|                                                 | EU                             | 902 900 1    |                                                                                                    |
|                                                 | US                             | 902 946 1    |                                                                                                    |
|                                                 | CAN                            | 902 946 1    |                                                                                                    |
| DonationMa                                      | ster Net                       |              | CD-ROM e manual                                                                                                    |
|                                                 |                                | 902 933 1    | em vários idiomas                                                                                                    |
| Upgrade da<br>de dados                          | gestão                         | 902 963 1    | Ativa a gestão de dados e o suporte USB<br>já incluído nos modelos Data e Complete                                                                      |
| Conversor d                                     | e rede                         |              | apenas para redes de cabo, com cabo elétrico e de dados                                                                                                 |
|                                                 | EU                             | 902 833 1    |                                                                                                    |
|                                                 | US                             | 902 860 1    |                                                                                                    |
|                                                 | CAN                            | 902 860 1    |                                                                                                    |
|                                                 | UK                             | 902 861 1    |                                                                                                    |
|                                                 | AU/NZ                          | 902 928 1    |                                                                                                    |
| Peça Y                                          |                                | M63 670 1    | apenas para rede de cabo                                                                                                    |
| Cabo de red                                     | le, 5m                         | M63 667 1    | apenas para rede de cabo                                                                                                    |
| Designação                                                      | Referência | Descrição                                                                                            |
|-----------------------------------------------------------------|------------|----------------------------------------------------------------------------------------------------|
| Adaptador<br>USB para RS232                                     | M68 679 1  | Para computadores sem porta RS232                                                                    |
| Outros acessórios                                               |            |                                                                                                    |
| Mala de transporte<br>para CompoGuard                           | 902 947 1  | com espaço para todos os acessórios móveis                                                           |
| Mala de transporte<br>com opção de carre-<br>gamento            | 902 948 1  | com espaço para todos os acessórios móveis, com conector para o carre-<br>gamento externo da bateria |
| Bateria para<br>CompoGuard                                      | M68 705 1  | Bateria de iões lítio                                                                                |
| Multi-carregador<br>para<br>CompoGuard                          |            | para 4 Baterias                                                                                      |
| EU                                                              | 902 949 1  |                                                                                                    |
| Cabo para ligação à<br>corrente eléctrica<br>para<br>CompoGuard | M68 425 1  |                                                                                                    |
| Adaptador AC EU                                                 | M68 038 1  |                                                                                                    |
| Adaptador AC UK                                                 | M68 039 1  |                                                                                                    |
| Adaptador AC USA                                                | M68 040 1  |                                                                                                    |
| Adaptador AC AUS                                                | M68 041 1  |                                                                                                    |
| Adaptador AC IEC                                                | M68 042 1  |                                                                                                    |
| Gooseneck                                                       | 902 953 1  | inclui o monitor do dador, Optenna e suporte para o leitor de códigos de barras                      |
| Pen USB                                                         | 902 954 1  | Pen USB para CompoGuard                                                                              |
| Suporte para filtro                                             | M65 798 1  | 1 unidade, desinfetável, são necessários dois suportes para os filtros por tabuleiro                 |

### 6.3 Gooseneck

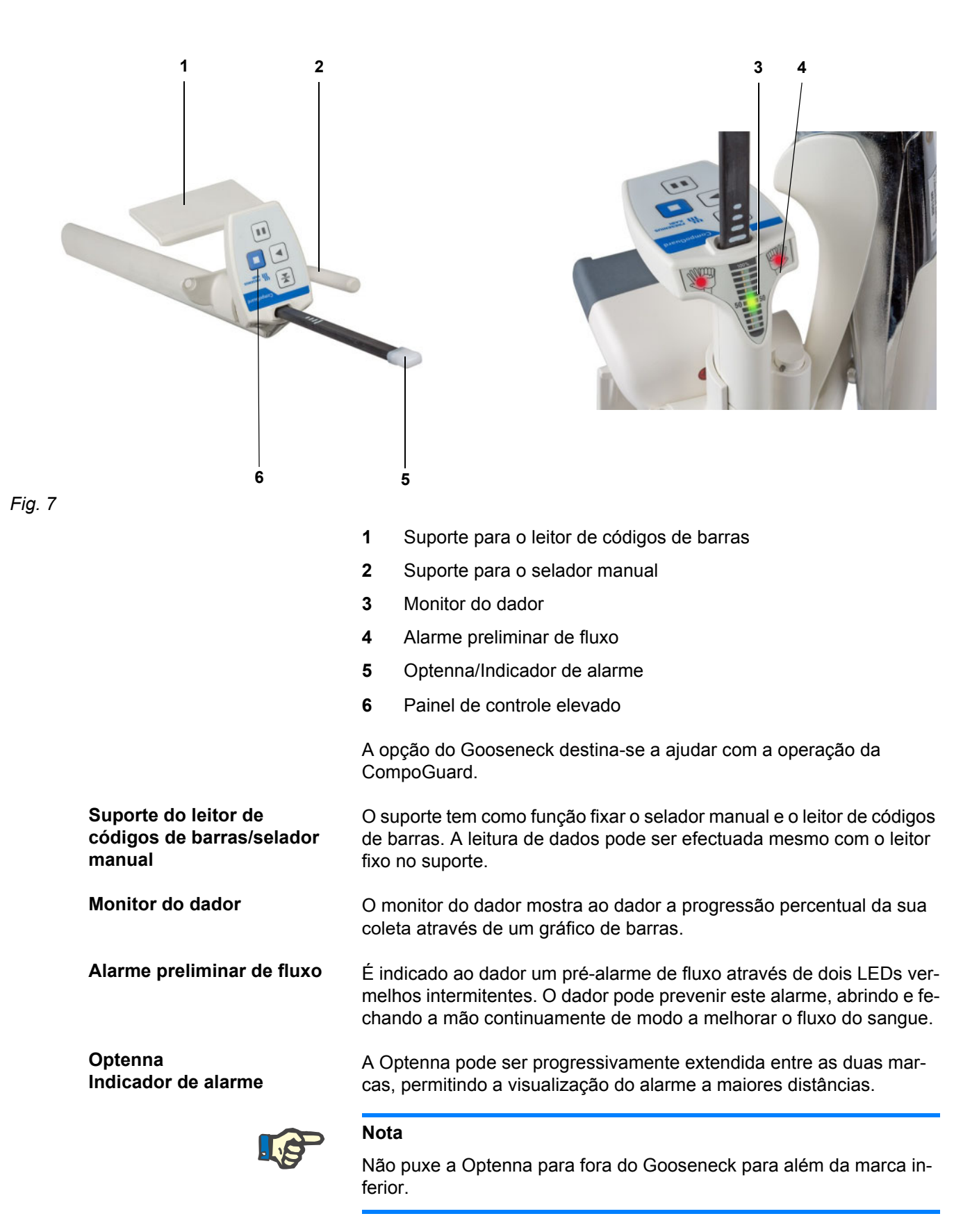

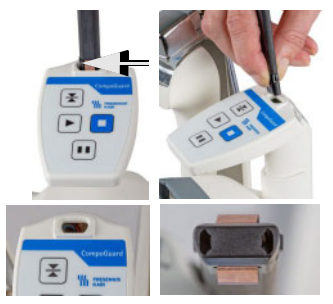

Se a Optenna for retirada do Gooseneck, aperte as molas existentes na parte inferior da Optenna aquando da sua reintrodução. Como a Opten -na e o suporte no Gooseneck têm uma forma cônica, certifique-se que é escolhida a direção correta.

Fig. 8

Painel de controle elevado

O painel de controle elevado corresponde às teclas da CompoGuard com funções relevantes para a coleta de sangue. Permite a operação do sistema sem ser necessário curvar-se.

### 6.4 Leitor de Códigos de Barras com Sensor de Leitura Automática

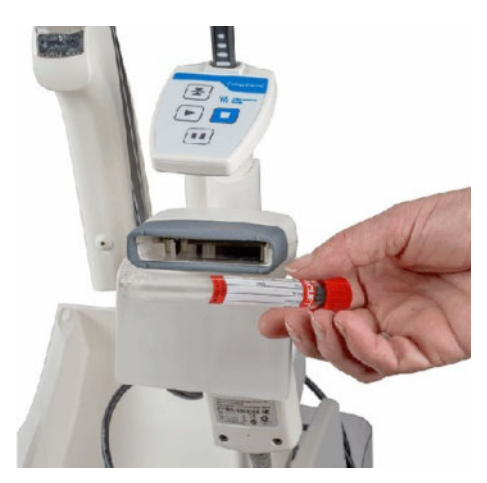

Fig. 9

Esta opção é um leitor de códigos de barras com sensor para leitura automática configurado especificamente para utilização com a Compo-Guard. Permite a leitura de diversos códigos de barras utilizados para registos e verificações.

O leitor de códigos de barras tem a função de leitura automática. O leitor é ativado automaticamente quando é esperada a leitura de um código de barras e a etiqueta é colocada em frente do leitor ou o leitor é passado sobre a etiqueta. Não é necessário pressionar uma tecla e é possível a leitura dos códigos de barras mesmo com o leitor colocado no suporte. Isto facilita a leitura dos códigos de barras dos tubos.

O leitor de códigos de barras deve ser conectado ao respectivo conector na CompoGuard.

#### Nota

O leitor de códigos de barras com sensor de leitura automática só pode ser conectado ou desconectado com a CompoGuard desligada.

Aperte os parafusos do conector para evitar qualquer mau funcionamento.

O leitor é ligado pela CompoGuard para fazer a leitura dos códigos de barras.

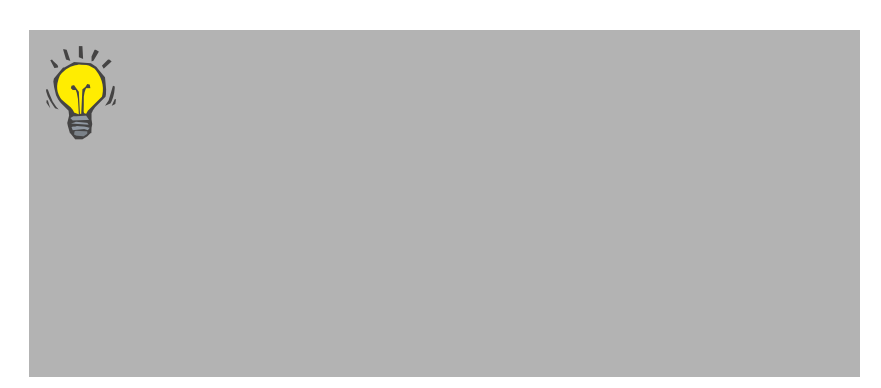

O leitor é programado de origem para utilização imediata com a CompoGuard. Se o leitor não funcionar corretamente, pode ser reinicializado através do plano de inicialização de códigos de barras fornecido juntamente com o leitor.

Operação com o leitor de códigos de barras com sensor de leitura automática: o leitor é ativado automaticamente quando é aproximado a um código de barras.

Cintilação intermitente: o leitor emite uma luz intermitente enquanto a leitura de códigos de barras estiver ativa.

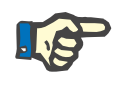

### Nota

O processo de inicialização deve ser iniciado até 10 segundos após a abertura da janela de teste do código de barras.

- A coluna aplicável do plano de inicialização pode ser determinada através do número de série do leitor de códigos de barras.
- Selecione Teste do código de barras na CompoGuard.
- Proceda à leitura sequencial dos códigos de barras do plano de inicialização de códigos de barras fornecido com o leitor.
   Aguarde pelo menos um segundo após cada processo de leitura antes de efetuar a leitura do código de barras seguinte.
   Após cada processo de leitura, é emitida uma sequência de sons que indicam o reconhecimento interno.

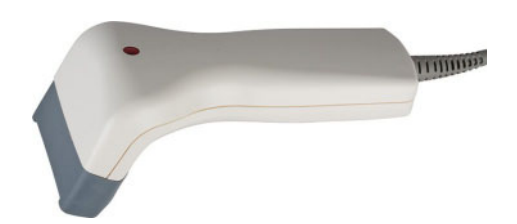

Fig. 10

### 6.5 Bateria

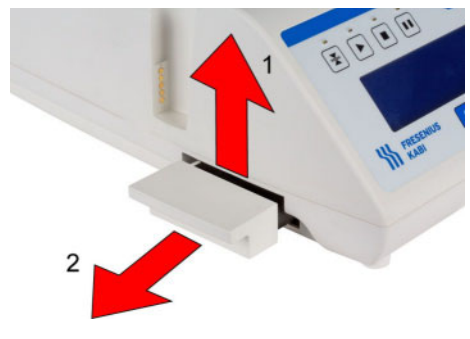

Fig. 11

#### Inserção da bateria:

 Insira a bateria no respetivo compartimento da CompoGuard, empurrando-a até encaixar. A bateria é bloqueada na caixa por uma lingueta.

A bateria está inserida corretamente quando a sua cobertura estiver alinhada com a caixa do equipamento e não puder ser puxada ou levantada.

#### Remoção da bateria:

- Puxe ligeiramente para cima a pega da bateria (1).
- Puxe a bateria para fora do compartimento (2).

A bateria é uma fonte de alimentação móvel para a CompoGuard. O uso da bateria é mandatório para a utilização da opção do selador manual.

Com uma bateria nova e completamente carregada e com a função de poupança de energia ativada, a CompoGuard pode ser utilizada para cerca de 30 coletas (cada uma com um máximo de 3 selagens).

A bateria foi concebida como um sistema de bateria permutável. Em coletas de sangue em brigadas móveis, recomendamos que as baterias sejam recolhidas no final da sessão de coleta e recarregadas no Multicarregador para baterias (ver Capítulo 6.6 página 40). Em alternativa, a bateria também pode ser carregada na CompoGuard.

Também é possível carregar a bateria usando a mala de transporte com opção de carregamento, disponível como acessório.

### P

Nota

A bateria inserida na CompoGuard apenas é carregada se o equipamento estiver conectado à corrente elétrica e no modo Standby. A bateria não é carregada se a balança estiver ligada.

A bateria foi concebida para aproximadamente 300 ciclos de carga/descarga. A bateria deve ser substituída quando a sua capacidade for baixa.

O tempo de carga da bateria na CompoGuard é de aproximadamente 6 horas.

#### Instruções importantes para a utilização da bateria

Instruções para utilização

A bateria é constituída por células de íons de lítio. Uma característica especial destas células é a sua resistência à elevada corrente exigida para a opção de selagem. A bateria é uma peça sujeita a desgaste.

As baterias de íons de lítio podem ser carregadas algumas centenas de vezes.

O tempo ótimo de vida de uma bateria é assegurado pelo uso permanente quando as baterias são totalmente descarregadas e recarregadas.

As baterias descarregadas devem ser sempre imediatamente recarregadas.

**Medidas de Segurança** As baterias não devem ser expostas a temperaturas extremas. O intervalo ideal de temperatura varia entre 15°C e 25°C.

Nunca provoque um curto-circuito ou inverta a polaridade de uma bateria. Não abra, modifique ou queime uma bateria.

As baterias não devem cair ou ser expostas a impactos.

Devem ser protegidas das temperaturas extremas, chuva e humidade.

**Eliminação** Quando uma bateria alcança o fim da sua vida útil, o que pode ser detectado por uma redução significativa da capacidade, deve ser eliminada em conformidade com as regulamentações aplicáveis.

> A bateria nunca deve ser atirada para uma fogueira nem eliminada juntamente com o lixo doméstico.

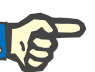

#### Nota

A garantia e o direito de substituição não são aplicados em caso de danos ou desgaste prematuro causados pelo incumprimento das instruções para utilização especificadas e medidas de segurança.

O período de garantia para as baterias é, regra geral, de meio ano.

### 6.6 Multicarregador para Baterias

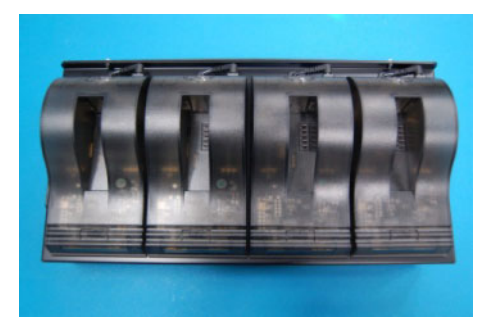

Fig. 12

O multicarregador é uma unidade de carregamento externa para um número máximo de quatro baterias.

Para informações mais detalhadas, consulte o Manual de Operações do Multicarregador.

### 6.7 Gerador de Selagem com Selador Manual

O gerador de selagem com selador manual executa selagens através de tensão alternada de radiofrequência em tubuladuras médicas em PVC com um diâmetro externo de 3,2 a 4,6 mm e uma espessura de parede máxima de 0,75 mm. O material pode apresentar uma dureza de 65 a 75 Shore A.

A temperatura das tubuladuras a selar deve situar-se na gama da temperatura de operação da CompoGuard.

O gerador de selagem está incorporado na CompoGuard. O selador manual é ligado à parte de trás da CompoGuard através de um cabo de radiofrequência.

Ao acionar o selador manual é ativado um processo de selagem que transfere a energia de radiofrequência para os eletrodos, derretendo o PVC entre os elétrodos e formando a selagem.

O selador manual é alimentado com energia da bateria.

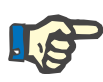

#### Nota

Para a utilização do gerador de selagem com selador manual é necessária a bateria.

### 6.7.1 Selador Manual

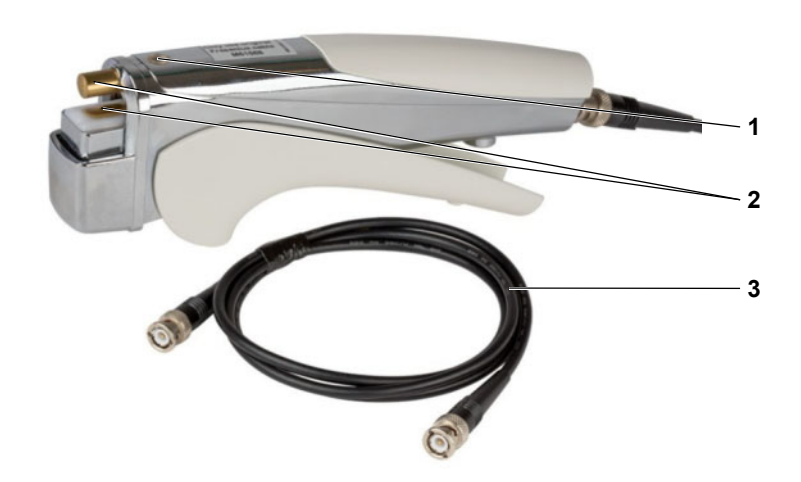

- 1 Indicador de selagem apaga quando termina o processo de selagem
- 2 Eletrodos de selagem
- 3 Cabo removível

| Ligação      |   | Ligue o cabo removível ao selador manual e ao conector de RF para o selador manual existente na parte posterior da CompoGuard (ver Capítulo 2.2 página 12). Encaixe os dois adaptadores e rode-os no sentido dos ponteiros do relógio.                                                                                        |
|--------------|---|----------------------------------------------------------------------------------------------------|
| Selagem      |   | A tubuladura a selar pode ser facilmente colocada entre os eletrodos de selagem.                                                                                                    |
|              |   | Nota                                                                                                    |
|              |   | Certifique-se de que a tubuladura é completamente posicionada entre os eletrodos de selagem.                                                                                                    |
|              |   | Pressione o selador manual. Se a pressão exercida for suficiente, é ac-<br>cionado um circuito no selador manual que inicia o processo de sela-<br>gem.                                                                                                    |
| Indicador    |   | O selador manual tem um indicador na parte superior. O processo de selagem só está concluído quando este indicador se apagar. Tenha, portanto, o cuidado de só abrir o selador manual depois do indicador apagar.                                                                                                    |
|              |   | A selagem tem uma ranhura que permite a separação da tubuladura exactamente no centro.                                                                                                    |
|              |   | Nota                                                                                                    |
|              |   | O sistema de selagem CompoGuard não foi concebido para a realiza-<br>ção de um elevado número de selagens. Tenha, portanto, o cuidado de não realizar demasiadas selagens num curto período de tempo (máxi-<br>mo 10 selagens por minuto). Deixe o selador arrefecer durante alguns segundos entre dois processos de selagem. |
| Alarme       |   | O selador manual tem um alarme sonoro incorporado que é ativado<br>quando ocorrem faíscas. Podem ocorrer erros se o exterior da tubula-<br>dura estiver úmido ou quando ocorre uma ruptura numa selagem. O<br>alarme alerta o operador para repetir a selagem da tubuladura.                                                  |
| Advertências |   |                                                                                                    |
|              | • | Atenção                                                                                                    |
|              |   | Nunca tente separar a tubuladura durante o processo de selagem! Isto<br>poderia resultar em:<br>– derrame do conteúdo da tubuladura                                                                                                    |

- falha temporária da função de selagem ou
- perigo para o operador.

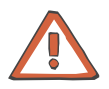

#### Atenção

O sistema de selagem da CompoGuard utiliza radiofrequência para selar tubuladuras médicas de PVC. São cumpridos os requisitos normati -vos relativos à compatibilidade eletromagnética. Recomendamos que pessoas com marcapassos cardíacos se mantenham a uma distância mínima de 2 metros quando o equipamento estiver em funcionamento

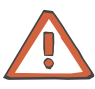

#### Atenção

Não toque nos eletrodos do selador manual durante o processo de selagem.

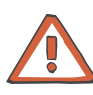

### Atenção

Nunca coloque material condutor de eletricidade no selador manual ou entre os eletrodos de selagem.

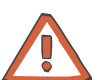

### Atenção

A CompoGuard e o selador manual, incluindo o cabo removível, nunca podem ser colocados em contato direto com líquidos. Os líquidos podem danificar o sistema electrônico destes dispositivos ou causar falhas no funcionamento. Nunca mergulhe estes dispositivos em líquid

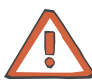

#### Atenção

03

Utilize exclusivamente os cabos coaxiais originais. Caso contrário, podem ocorrer falhas consideráveis. Só é possível garantir uma boa qualidade de selagem utilizando cabos de extensão fornecidos pela Fresenius Kabi.

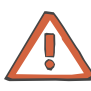

### Atenção

É possível que uma utilização incorreta ou defeitos técnicos causem selagens deficientes. Assim, o operador deve verificar a integridade de cada selagem.

#### 6.7.1.1 Desmontagem do Selador Manual

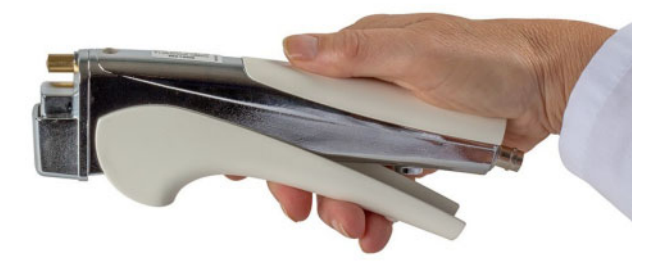

Remova o cabo do selador manual.

Utilizando a mão direita, segure o selador manual em posição horizontal.

Fig. 14

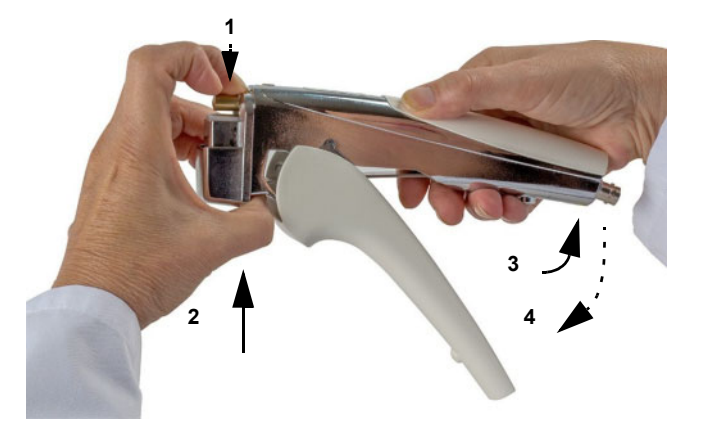

Feche firmemente a cabeça de selagem móvel empurrando com o dedo médio (1), e exercendo em simultâneo uma contrapressão na parte imóvel com o polegar (2). Comprima (3) e liberte abruptamente (4) a alavanca.

Fig. 15

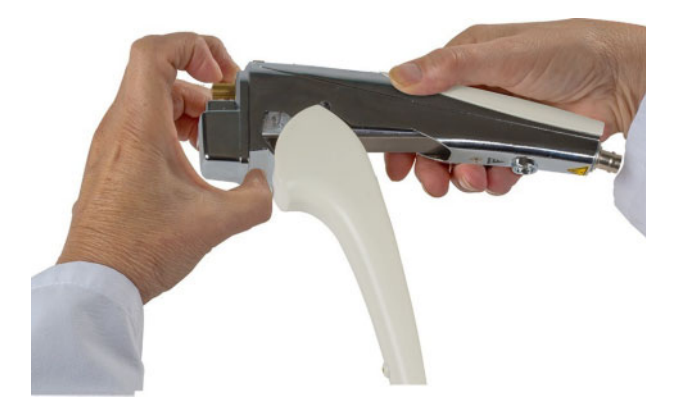

Fig. 16

A alavanca fica desencaixada.

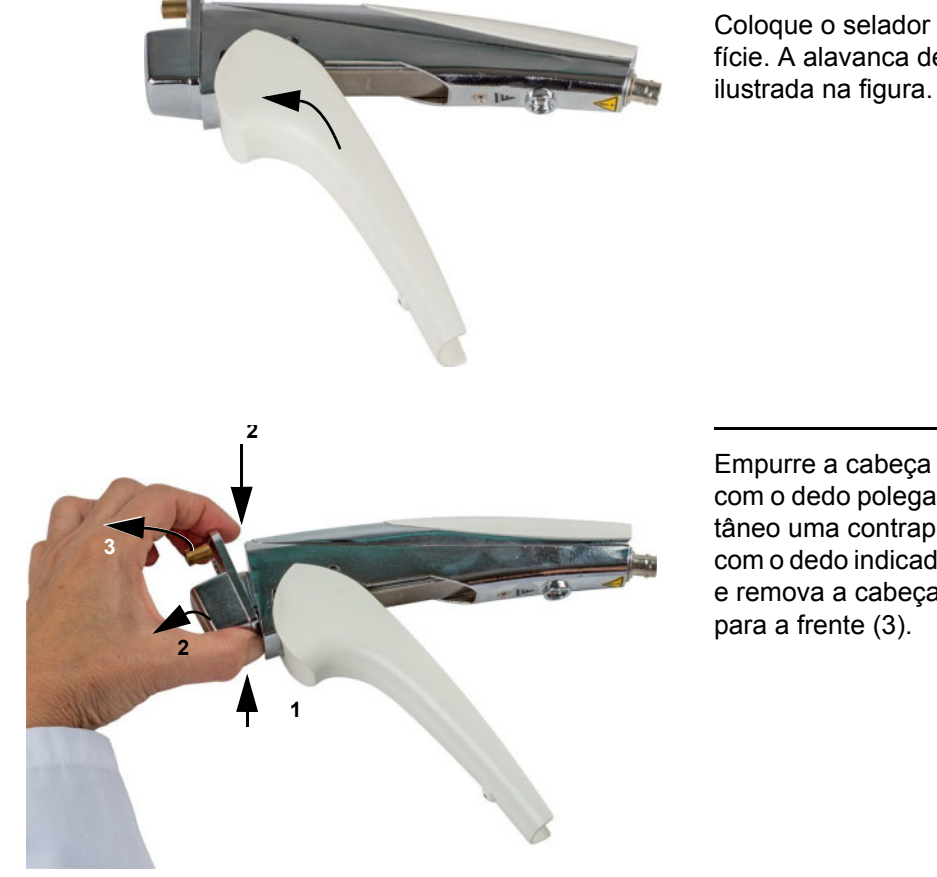

Coloque o selador manual sobre uma superfície. A alavanca deverá estar na posição ilustrada na figura.

Empurre a cabeça de selagem para cima com o dedo polegar (1), exercendo em simultâneo uma contrapressão na parte imóvel com o dedo indicador (2), incline ligeiramente e remova a cabeça de selagem puxando-a para a frente (3).

Fig. 18

Fig. 17

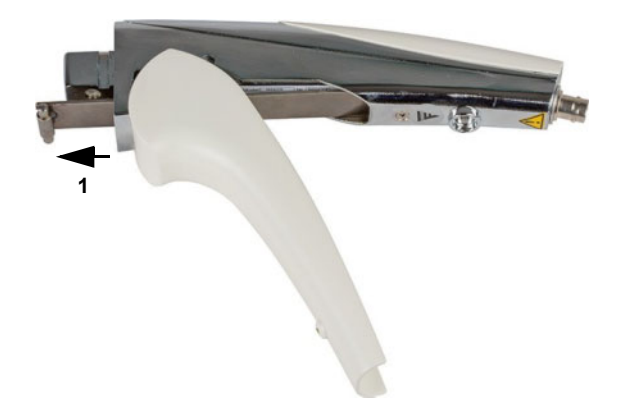

Remova a mola de lâmina (1) puxando-a para a frente.

Retire a alavanca.

#### 6.7.1.2 Montagem do Selador Manual

Antes de montar o selador manual, lubrifique as seguintes partes móveis com vaselina:

- Mola de lâmina na área do pino
- Cabeça de selagem, no interior da guia
- Barra na alavanca
- Todas as peças deslizantes do revestimento do selador manual

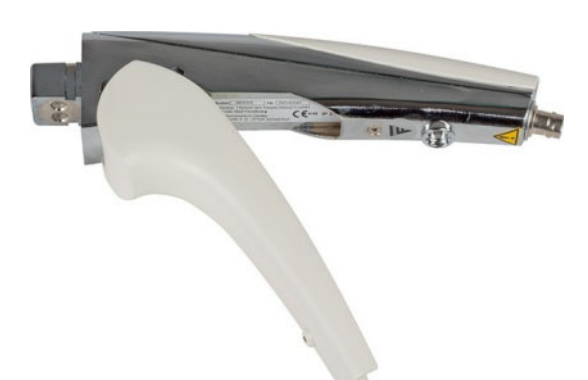

Coloque o selador manual sobre uma superfície. A alavanca deverá estar na posição ilustrada na figura.

Fig. 20

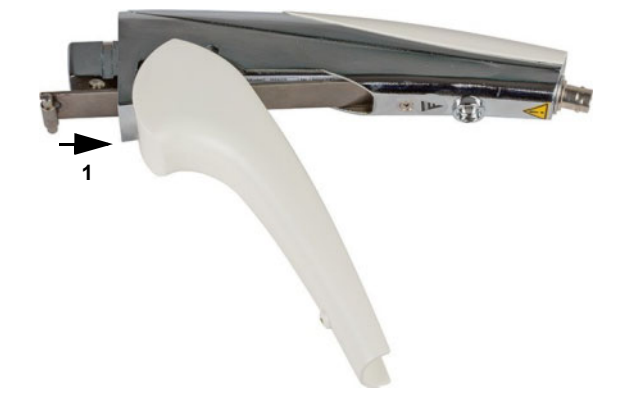

Insira completamente a mola de lâmina no selador manual (1).

Fig. 21

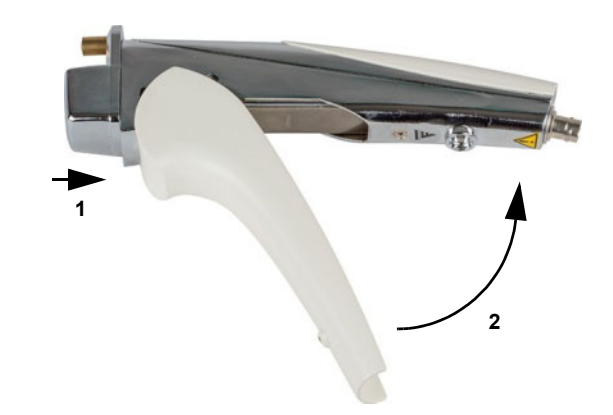

Coloque a cabeça de selagem no selador manual (1). Feche a alavanca (2). Ouvir-se-á um "clique".

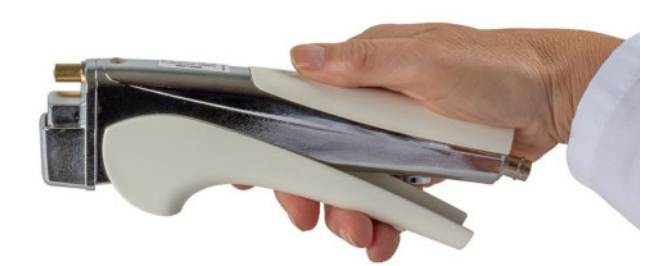

Acione o selador manual 2 ou 3 vezes para verificação. A cabeça de selagem deve fechar e abrir suavemente.

Ligue o cabo ao selador manual e à Compo-Guard.

O selador manual está novamente pronto a funcionar.

### 6.8 Módulo sem Fios DECT

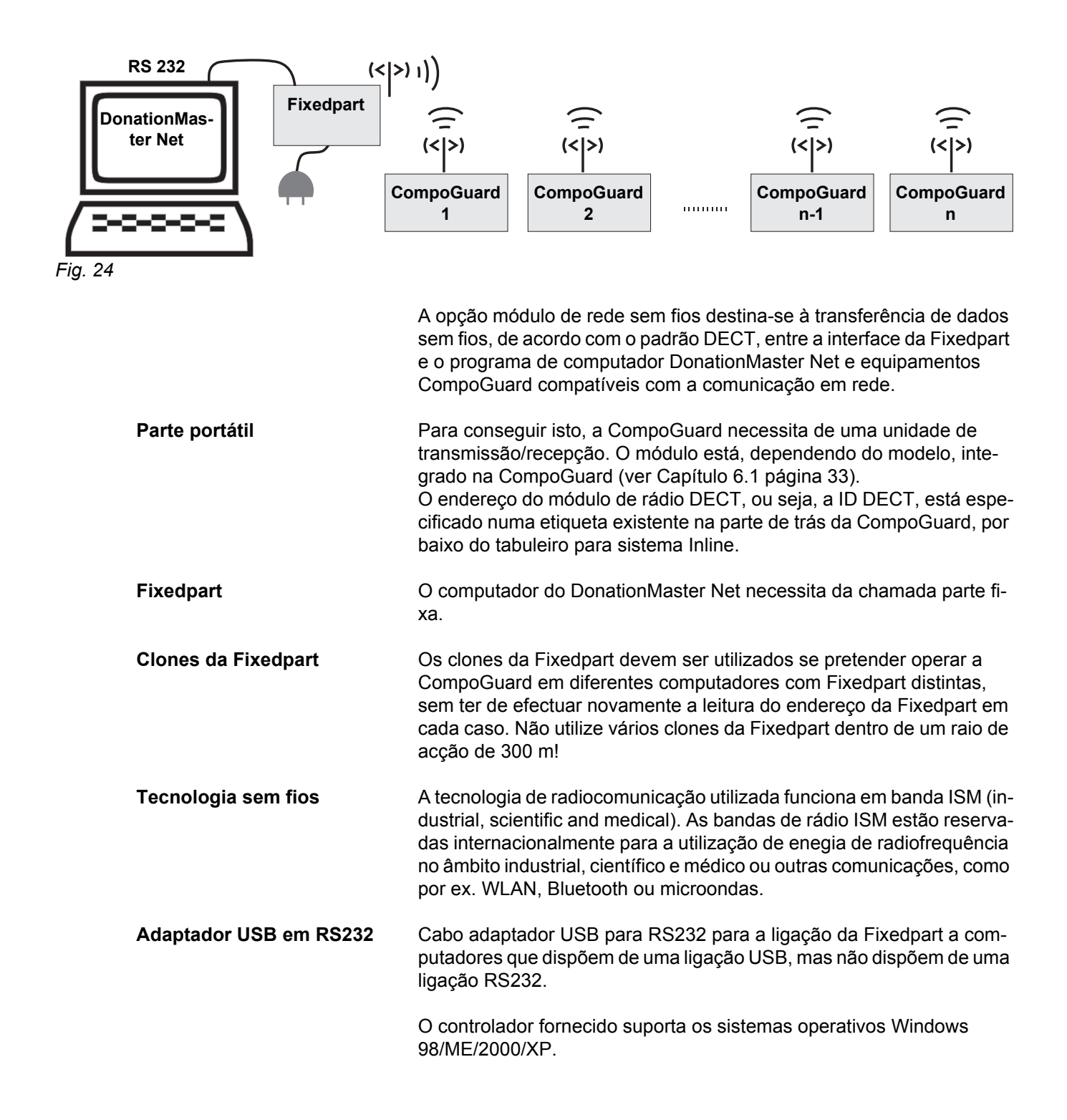

### 6.9 Rede de Cabo RS 485

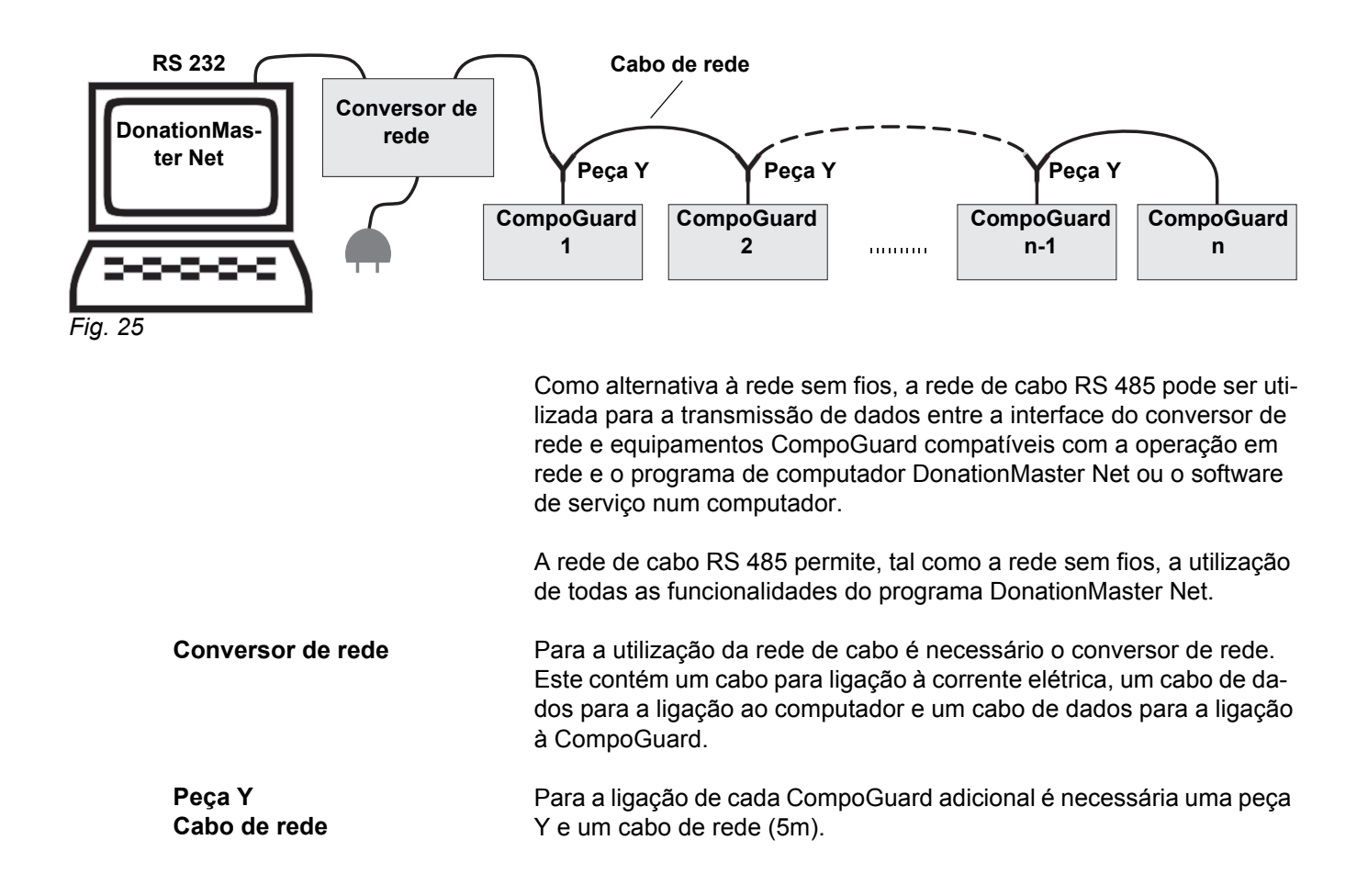

### 6.10 Modo Software Elevado

Para utilizar a gestão de dados com o programa DonationMaster Net, é necessário que todas as CompoGuard estejam no Modo Software Elevado.

O Modo Software Elevado está ativo nos modelos DATA e COMPLE-TE, ou seja, nestes modelos as respectivas funções do software foram habilitadas pelo fabricante.

(ver Atualização do Software página 20)

### 6.11 DonationMaster Net

DonationMaster Net em CD-Rom com Manual do Utilizador

O DonationMaster Net é um programa para computador que corre nos sistemas operativos WINDOWS. Destina-se à configuração e recolha dos dados de coleta dos equipamentos CompoGuard ligados em rede e funciona ainda como ligação ao sistema informático do banco de sangue. Informações mais detalhadas são descritas no Manual do Utilizador do DonationMaster Net.

### 6.12 Mala de Transporte

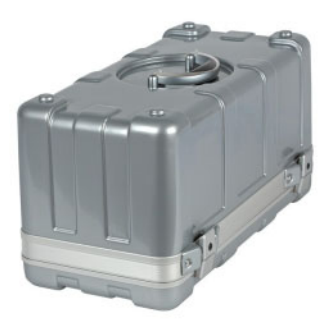

A mala de transporte permite o transporte fácil e seguro da CompoGuard. As malas de transporte podem ser colocadas sobrepostas. As malas podem igualmente ser armazenadas ou transportadas lado a lado de modo a reduzir o espaço de ocupação, uma vez que os fechos estão montados em posições diferentes. As malas são fabricadas num plástico extremamente robusto, mas com relativo baixo peso.

Fig. 26

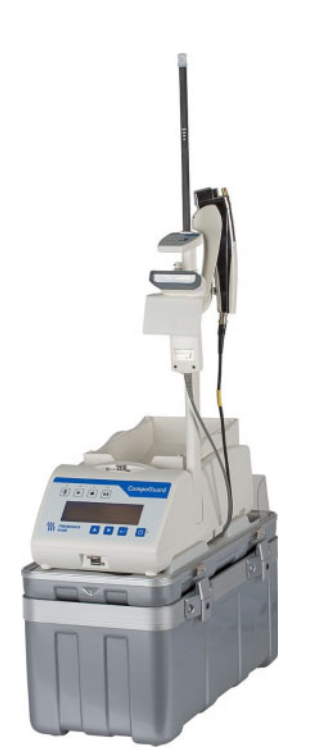

Fig. 27

A mala de transporte pode ser utilizada durante as coletas como base para a CompoGuard. A mala de transporte dispõe de espaço suficiente para guardar todos os acessórios. As ligações podem permanecer conectadas.

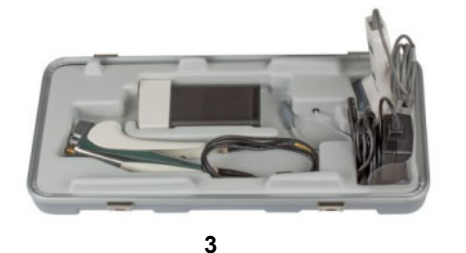

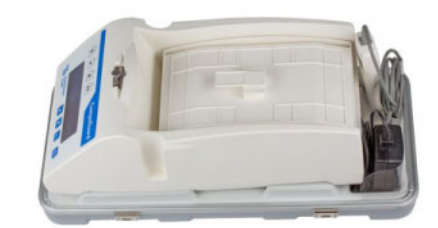

4

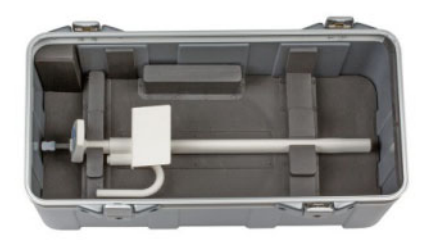

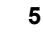

Fig. 28

#### Colocação dos acessórios na mala de transporte

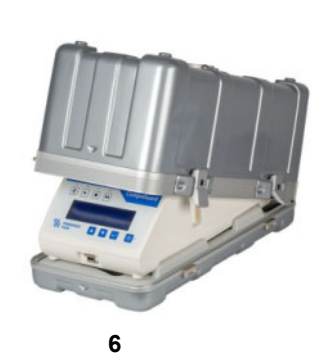

- 1. Para o transporte da CompoGuard, o tabuleiro deve estar em posição horizontal. Se não for o caso, ligue a CompoGuard e desliguea novamente após o teste de verificação, o qual inclui também o alinhamento do tabuleiro para sistema Inline.
- Retire todos os acessórios ligados e guarde-os na parte inferior da mala nas cavidades previstas. Os cabos são guardados entre a CompoGuard e a a tampa da mala, como ilustrado (ver Fig. 28, Pos. 3).
- 3. Retire o tabuleiro para sistema Inline da CompoGuard (ver Capítulo 7.1 página 53).
- 4. Coloque a CompoGuard na parte inferior (ver Fig. 28, Pos. 4) e o tabuleiro para sistema Inline invertido sobre o equipamento.
- 5. Coloque o Gooseneck na parte superior da mala, como ilustrado na imagem (ver Fig. 28, Pos. 5).
- Ao fechar a mala de transporte, certifique-se que as duas setas de marcação apontam uma para outra. Coloque a tampa da mala, começando pela parte de trás da CompoGuard, sobre a parte inferior da mala. Feche, então, os quatro fechos (ver Fig. 28, Pos. 6).

### 6.13 Mala de Transporte com Função de Carregamento

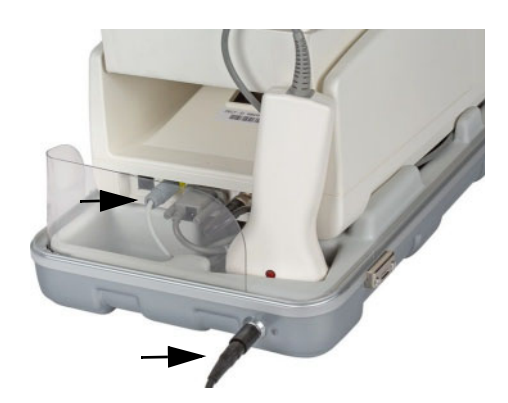

A mala de transporte com função de carregamento dispõe, em relação à mala de transporte convencional, de uma função de carregamento a dicional. Insira a ficha do adaptador de corrente elétrica no respectivo conector existente na parte de trás da mala. Conecte o cabo do adaptador existente no interior da mala ao conector do adaptador de corrente elétrica da CompoGuard. Isto permite o carregamento da bateria com a mala fechada.

Fig. 29

# 6.14 Adaptador de Corrente Eletrica com Indicador de Carregamento

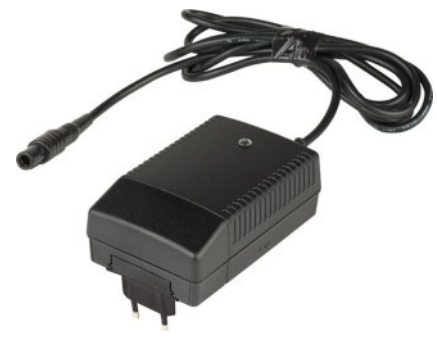

O cabo para ligação à corrente elétrica possui um indicador LED.LE

D **verde**: o adaptador de corrente elétrica está a ser alimentado com energia.

Fig. 30

## 7 Limpeza / Desinfecção

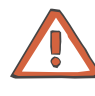

#### Atenção

Existe sempre a possibilidade de o sangue processado ser infeccioso. Deve, portanto, ser sempre tratado como estando potencialmente infectado.

Para a limpeza e desinfecção, desligue o equipamento na tecla Ligar/Standby e desconecte-o da tomada.

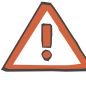

#### Atenção

Durante a limpeza deve-se ter o cuidado de não deixar entrar líquido para o interior da CompoGuard.

Para limpeza e desinfecção da CompoGuard e respectivos acessórios utilize um pano macio umedecido com desinfectante.

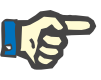

#### Nota

Utilize apenas desinfectantes à base de álcool, por ex. Freka<sup>®</sup>-NOL fabricado pela Fresenius.

### 7.1 Tabuleiro para Sistema Inline

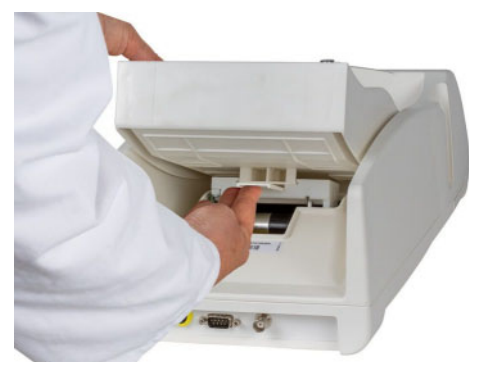

Fig. 31

O tabuleiro pode ser retirado da CompoGuard para limpeza.

Pressione a alavanca de desbloqueio para cima e puxe o tabuleiro para trás, para fora da guia.

Lave o tabuleiro sob água corrente quente. O tabuleiro deve estar completamente seco antes de o recolocar na balança.

Para proceder à colocação do tabuleiro, deve inseri-lo na guia da CompoGuard e empurra-lo para a frente até encaixar.

### 7.2 Selador Manual (Opção)

| Montado    | Desconecte o selador manual do cabo removível.                                                                                                    |
|------------|----------------------------------------------------------------------------------------------------|
|            | Segure o selador manual com as manoplas viradas para a frente, ex-<br>pondo a cavidade de selagem.                                                                                                    |
|            | Limpe a cavidade de selagem e a área circundante com um cotonete embebido em álcool.                                                                                                    |
|            | Seque as superfícies limpas usando outro cotonete seco.                                                                                                    |
|            | Quando as superfícies estiverem limpas e secas, o dispositivo pode ser<br>novamente utilizado. Se não conseguir limpar satisfatoriamente, é pos-<br>sível desmontar o selador manual para o limpar completamente (ver<br>Capítulo 6.7.1.1 página 44). |
| Desmontado | Após ter desmontado o selador manual, os componentes individuais podem ser limpos com um cotonete embebido em álcool.                                                                                                    |
|            | Seque os componentes individuais com um pano limpo antes de voltar a montar o selador manual.                                                                                                    |

## 8 Processamento de Alarmes, Falhas e Erros

### 8.1 Alarmes

| Mensagem visualizada                                                            | Causa do erro                                                                              | Resolução do problema                                                                                                    |
|---------------------------------------------------------------------------------|--------------------------------------------------------------------------------------------|----------------------------------------------------------------------------------------------------|
| Substituir bateria!                                                             | Voltagem incorreta dos terminais da bateria durante o carregamento                         | Substitua a bateria!                                                                                                    |
| Substituir bateria!                                                             | A bateria não está carregada.                                                              | Substitua a bateria!                                                                                                    |
| Substituir bateria!<br>Ao ligar ou após a inserção de uma<br>bateria carregada. | Sujidade nos contatos da bateria<br>ou a bateria não está encaixada<br>correctamente.      | Desligue a CompoGuard.<br>Remova a bateria. Verifique e, se<br>necessário, limpe as superfícies de<br>contato, incluindo as arestas. Insi-<br>ra a bateria no equipamento.<br>Ligue novamente a CompoGuard.<br>Se o problema persistir, substitua a<br>bateria. |
| Mau funcionamento do clamp!                                                     | A posição do clamp não está den-<br>tro dos limites aceitáveis.                            | Utilize a tecla <b>Tubuladura</b> para tentar reposicionar o clamp.                                                                                                    |
|                                                                                 |                                                                                            | Se isto não for possível, contate o<br>Serviço de Assistência Técnica.                                                                                                    |
| Erro data/hora!                                                                 | Data/hora incorrectas.                                                                     | Ajuste a data/hora automaticamen-<br>te utilizando o DonationMaster Net<br>ou introduza a data/hora no menu.                                                                                                    |
| Dispositivo com defeito!                                                        | Erro CRC na EEPROM ou NO-<br>VRAM.                                                         | Desligue o equipamento e contate<br>o Serviço de Assistência Técnica.                                                                                                    |
| Coleta cancelada!                                                               | A mensagem na tela indica que a<br>coleta não foi completamente ter-<br>minada.            |                                                                                                    |
| Fluxo elevado!                                                                  | É medido um aumento de peso de<br>-masiado elevado enquanto a<br>coleta está em progresso. | Verifique o fluxo no saco.                                                                                                    |
| Falta a bateria!                                                                | Tentativa de selagem apesar de<br>não existir nenhuma bateria no<br>equipamento.           | Insira uma bateria carregada no equipamento.                                                                                                    |
| Ausência de fluxo!                                                              | Não é medido nenhum aumento no peso enquanto a coleta está em pr ogresso.                  | Tubuladura dobrada, torcida, etc.                                                                                                    |

| Mensagem visualizada                                                                                            | Causa do erro                                                                                                    | Resolução do problema                                                                                |
|----------------------------------------------------------------------------------------------------|----------------------------------------------------------------------------------------------------|----------------------------------------------------------------------------------------------------|
| Falta o selador!                                                                                                | O programa de dádiva recebe o co-<br>mando para executar um processo<br>de selagem mas o circuito electró-<br>nico adicional não está disponível<br>no dispositivo.                                                                                                    | Altere o programa de dádiva para o dispositivo.                                                      |
| Falta tubo!                                                                                                    | Não foi inserida nenhuma tubula-<br>dura no início da dádiva.                                                                                                    | Insira a tubuladura e reinicie.                                                                      |
| Pausa excedida!                                                                                                 | O intervalo de tempo de pré-defini-<br>do foi excedido.                                                                                                    |                                                                                                    |
| P. f. colocar 500g no tabuleiro!                                                                                | Antes de iniciar a primeira coleta<br>de sangue do dia, deve-se proce-<br>der à validação do sistema de pe-<br>sagem.<br>Opcional no DonationMaster Net<br>em "Definições Gerais da Compo-                                                                                      | Coloque o peso apropriado e con-<br>firme pressionando a tecla.                                      |
|                                                                                                    | Guard".                                                                                                    |                                                                                                    |
| Tempo do pré-alarme                                                                                             | O tempo de alarme preliminar foi a<br>tingido (se ativado no programa<br>de coleta)                                                                                                    | Tecla <b>Stop</b> ou <b>Iniciar</b>                                                                  |
| Programa não encontrado!                                                                                        | O programa de coleta pretendido (<br>no caso de ficheiro de pedidos, nú-<br>mero de coleta inteligente ou pai-<br>nel de código de barras de fun-<br>ções) não se encontra na memória<br>da CompoGuard ou falta o código<br>de barras de inicialização no pro-<br>grama script. | Utilizando o DonationMaster Net, i<br>ntroduza o programa de coleta na<br>CompoGuard.                |
| Pressionar tecla STOP?<br>Mensagem visualizada sem que<br>a tecla Stop tenha sido previa-<br>mente pressionada. | Volume pré-definido excedido por<br>um curto período de tempo, por<br>exemplo, devido a vibrações do<br>equipamento.                                                                                                    | Utilize as teclas <b>Iniciar</b> ou <b>Stop</b> p<br>ara continuar ou terminar a coleta              |
| Retirar pen USB!                                                                                                | Tentou-se iniciar uma coletaa,<br>apesar de ainda estar inserida<br>uma USB.                                                                                                    | Retire a pen USB e repita o proces-<br>so.                                                           |
| P. f. ler código de barras de aces-<br>so!                                                                      | Após ligar a balança é pedido o có-<br>digo de barras do utilizador.                                                                                                    | Introduza o código de barras defini-<br>do.                                                          |
|                                                                                                    | Ajuste/desative a opção através<br>do DonationMaster Net!                                                                                                    |                                                                                                    |
| Erro de selagem!                                                                                                | A selagem foi mal efectuada.                                                                                                    | Repita a selagem.                                                                                    |
| Manutenção NÃO concluída!                                                                                       | A manutenção da bateria previa-<br>mente iniciada não pôde ser com-<br>pletada.                                                                                                    | Ligue o adaptador de corrente elé-<br>trica, insira a bateria e reinicie a<br>manutenção da bateria. |
| Oscilação bloqueada!                                                                                            | O movimento de agitação é obstru-<br>ído mecanicamente.                                                                                                    | Remova eventual objeto existente p or baixo do tabuleiro.                                            |

| Mensagem visualizada        | Causa do erro                                                                                                    | Resolução do problema                                                                                                    |
|-----------------------------|----------------------------------------------------------------------------------------------------|----------------------------------------------------------------------------------------------------|
| Desligar o dispositivo!     | A mensagem é visualizada na tela<br>sempre que é emitido um alarme d<br>o sistema.                                                                                                    | Desligue o equipamento e contate<br>o Serviço de Assistência Técnica.                                                                                                    |
| Impossível efetuar a tara!  | O tabuleiro não estava vazio ao li-<br>gar a balança.                                                                                                    | Desligue a CompoGuard, esvazie o<br>tabuleiro e volte a ligar a<br>CompoGuard.                                                                                                    |
| Tempo alcançado             | O tempo pré-definido de coleta foi atingido.                                                                                                    | Termine a coleta.                                                                                                    |
| Dados de coleta em excesso! | A memória dos resultados de<br>coletava está cheia.                                                                                                    | Aceda aos resultados de coleta através do DonationMaster Net.                                                                                                    |
| Atualizar o dispositivo!    | O equipamento não consegue exe<br>-cutar a função pretendida devido<br>ao atual estado técnico em que se<br>encontra.                                                                                                    | Atualize o dispositivo ou modifi-<br>que o programa de coleta para o<br>dispositivo.                                                                                                    |
| Volume atingido             | O volume pré-definido da coleta foi<br>atingido.                                                                                                    | Termine a coleta.                                                                                                    |
| Verificação do peso falhou! | O sistema de pesagem está danifi-<br>cado.                                                                                                    | Desligue o equipamento e contate<br>o Serviço de Assistência Técnica.                                                                                                    |
| Diminuição rápida de peso!  | Tensão no sistema de tubuladuras<br>reduzindo o peso da coleta ou<br>queda do filtro do tabuleiro.                                                                                                    | Corrija o erro responsável pelo pro-<br>blema.                                                                                                    |
| Aumento rápido de peso!     | Aumento rápido e "acentuado" do<br>peso na balança.                                                                                                    | Remova eventual objeto que te-<br>nha caído sobre o tabuleiro.                                                                                                    |
| Código de barras errado!    | <ol> <li>A comparação de códigos de<br/>barras entre o código de barras<br/>requerido e o código de barras<br/>lido falhou (o processo de leitura<br/>não decorre na sequência cor-<br/>recta definida pelo programa de<br/>coleta).</li> <li>A definição do código de barras<br/>ou a configuração do leitor de<br/>código de barras está incorrec-<br/>ta.</li> </ol> | <ol> <li>Certifique-se de que o código de<br/>barras foi lido na sequência cor-<br/>reta. Se a mensagem de erro<br/>persistir, veja o ponto 2.</li> <li>Ajuste as definições do código<br/>de barras utilizando o<br/>DonationMaster Net.</li> <li>Contate o Serviço de Assistência<br/>Técnica se o erro persistir.</li> </ol> |

### 8.2 Alarmes de Sistema

| Mensagem visualizada | Causa do erro                                                                                                    | Resolução do problema                                                                                                    |
|----------------------|----------------------------------------------------------------------------------------------------|----------------------------------------------------------------------------------------------------|
| Alarme de sistema23  | Durante a inicialização foi detecta-<br>da uma alteração da soma de veri-<br>ficação da memória da EEPROM.<br>Os dados armazenados nesta me-<br>mória serão considerados corrom-<br>pidos e serão apagados. Serão in-<br>troduzidos os valores pré-defini-<br>dos. | Desligue a CompoGuard.<br>Retire o sistema de sacos.<br>Ligue novamente a CompoGuard.<br>Se o erro voltar a surgir, contate o<br>Serviço de Assistência Técnica.                                              |
| Alarme de sistema24  | Durante a inicialização foi detecta-<br>da uma alteração da soma de veri-<br>ficação da memória da EEPROM.<br>Os dados armazenados nesta me-<br>mória serão considerados corrom-<br>pidos e serão apagados. Serão in-<br>troduzidos os valores pré-defini-<br>dos. | Desligue a CompoGuard.<br>Retire o sistema de bolsas.<br>Ligue novamente a CompoGuard.<br>Se o erro voltar a surgir, contate o<br>Serviço de Assistência Técnica.                                             |
| Alarme de sistema25  | Durante a inicialização foi detecta-<br>da uma alteração da soma de veri-<br>ficação da memória da EEPROM.<br>Os dados armazenados nesta me-<br>mória serão considerados corrom-<br>pidos e serão apagados. Serão in-<br>troduzidos os valores pré-defini-<br>dos. | Desligue a CompoGuard.<br>Retire o sistema de bolsas.<br>Ligue novamente a CompoGuard.<br>Carregue novamente a base de da-<br>dos.<br>Se o erro voltar a surgir, contate o<br>Serviço de Assistência Técnica. |
| Alarme de sistema26  | Durante a inicialização foi detecta-<br>da uma alteração da soma de veri-<br>ficação da memória. Os dados ar-<br>mazenados nesta memória serão<br>considerados corrompidos e serão<br>apagados. Serão introduzidos os<br>valores pré-definidos.                    | Desligue a CompoGuard.<br>Retire o sistema de bolsas.<br>Ligue novamente a CompoGuard.<br>Carregue novamente os progra-m<br>as de coleta os ficheiros de idio-<br>mas.                                        |
| Alarme de sistema27  | Durante a inicialização foi detecta-<br>da uma alteração da soma de veri-<br>ficação da memória. Os dados ar-<br>mazenados nesta memória serão<br>considerados corrompidos e serão<br>apagados. Serão introduzidos os<br>valores pré-definidos.                    | Desligue a CompoGuard.<br>Retire o sistema de sacos.<br>Ligue novamente a CompoGuard.<br>Carregue novamente a base de da-<br>dos.                                                                             |
| Alarme de sistema28  | Durante a inicialização foi detecta-<br>da uma alteração da soma de veri-<br>ficação da memória. Os dados ar-<br>mazenados nesta memória serão<br>considerados corrompidos e serão<br>apagados. Serão introduzidos os<br>valores pré-definidos.                    | Desligue a CompoGuard.<br>Retire o sistema de sacos.<br>Ligue novamente a CompoGuard.<br>Carregue novamente os ficheiros<br>de idiomas.                                                                       |

| Mensagem visualizada | Causa do erro                                                                                                    | Resolução do problema                                                                                                    |
|----------------------|----------------------------------------------------------------------------------------------------|----------------------------------------------------------------------------------------------------|
| Alarme de sistema29  | Durante a inicialização foi detecta-<br>da uma alteração da soma de veri-<br>ficação da memória. Os dados ar-<br>mazenados nesta memória serão<br>considerados corrompidos e serão<br>apagados. Serão introduzidos os<br>valores pré-definidos. | Desligue a CompoGuard.<br>Retire o sistema de sacos.<br>Ligue novamente a CompoGuard.<br>Carregue novamente a base de da-<br>dos.                                 |
| Alarme de sistema2A  | Durante a inicialização foi detecta-<br>da uma alteração da soma de veri-<br>ficação da memória. Os dados ar-<br>mazenados nesta memória serão<br>considerados corrompidos e serão<br>apagados. Serão introduzidos os<br>valores pré-definidos. | Desligue a CompoGuard.<br>Retire o sistema de bolsas.<br>Ligue novamente a CompoGuard.<br>Carregue novamente a base de da-<br>dos.                                |
| Alarme de sistema2B  | Durante a inicialização foi detecta-<br>da uma alteração da soma de veri-<br>ficação da memória. Os dados ar-<br>mazenados nesta memória serão<br>considerados corrompidos e serão<br>apagados. Serão introduzidos os<br>valores pré-definidos. | Desligue a CompoGuard.<br>Retire o sistema de bolsas.<br>Ligue novamente a CompoGuard.<br>Carregue novamente a base de da-<br>dos.                                |
| Alarme de sistema2C  | Durante a inicialização foi detecta-<br>da uma alteração da soma de veri-<br>ficação da memória. Os dados ar-<br>mazenados nesta memória serão<br>considerados corrompidos e serão<br>apagados. Serão introduzidos os<br>valores pré-definidos. | Desligue a CompoGuard.<br>Retire o sistema de bolsas.<br>Ligue novamente a CompoGuard.<br>Carregue novamente a base de da-<br>dos.                                |
| Alarme de sistema30  | A soma de verificação dos dados<br>de calibração não coincide com os<br>dados armazenados; defeito na<br>EEPROM                                                                                                    | Desligue a CompoGuard.<br>Retire o sistema de sacos.<br>Ligue novamente a CompoGuard.<br>Se o erro voltar a surgir, contate o<br>Serviço de Assistência Técnica.  |
| Alarme de sistema31  | Falha no armazenamento de dados<br>na RAM; bateria de lítio descarre-<br>gada; RAM com defeito!                                                                                                    | Desligue a CompoGuard.<br>Retire o sistema de bolsas.<br>Ligue novamente a CompoGuard.<br>Se o erro voltar a surgir, contate o<br>Serviço de Assistência Técnica. |
| Alarme de sistema32  | Os sinais do teclado não têm os ní-<br>veis esperados; teclas e/ou teclado<br>com defeito!                                                                                                    | Desligue a CompoGuard.<br>Retire o sistema de bolsas.<br>Ligue novamente a CompoGuard.<br>Se o erro voltar a surgir, contate o<br>Serviço de Assistência Técnica. |
| Alarme de sistema33  | Os sinais do circuito de carrega-<br>mento não têm os níveis espera-<br>dos; P.C.B. LP1503 com defeito!                                                                                                    | Desligue a CompoGuard.<br>Retire o sistema de bolsas.<br>Ligue novamente a CompoGuard.<br>Se o erro voltar a surgir, contate o<br>Serviço de Assistência Técnica. |

| Mensagem visualizada | Causa do erro                                                                                                    | Resolução do problema                                                                                                    |
|----------------------|----------------------------------------------------------------------------------------------------|----------------------------------------------------------------------------------------------------|
| Alarme de sistema34  | O sinal de falha de energia não tem<br>o nível esperado; P.C.B. LP1085<br>com defeito.                                                                                   | Desligue a CompoGuard.<br>Retire o sistema de bolsas.<br>Ligue novamente a CompoGuard.<br>Se o erro voltar a surgir, contate o<br>Serviço de Assistência Técnica. |
| Alarme de sistema35  | Os sinais do terminal da porta de expansão não têm os níveis espe-<br>rados; problema no Bus-SPI!                                                                        | Desligue a CompoGuard.<br>Retire o sistema de bolsas.<br>Ligue novamente a CompoGuard.<br>Se o erro voltar a surgir, contate o<br>Serviço de Assistência Técnica. |
| Alarme de sistema36  | Os sinais da bomba de carrega-m<br>ento do sistema electrônico dos<br>bornes não têm os níveis espera-<br>dos; problema no filtro passa-bai-<br>xo, problema no Bus-SPI! | Desligue a CompoGuard.<br>Retire o sistema de bolsas.<br>Ligue novamente a CompoGuard.<br>Se o erro voltar a surgir, contate o<br>Serviço de Assistência Técnica. |
| Alarme de sistema37  | Os sinais da porta de expansão<br>não têm os níveis esperados; pro-<br>blema no Bus-SPI!                                                                                 | Desligue a CompoGuard.<br>Retire o sistema de bolsas.<br>Ligue novamente a CompoGuard.<br>Se o erro voltar a surgir, contate o<br>Serviço de Assistência Técnica. |
| Alarme de sistema38  | Os sinais da bomba de carrega-<br>mento do sistema electrónico do<br>selador não têm os níveis espera-<br>dos; problema no filtro passa-bai-<br>xo, problema no Bus-SPI! | Desligue a CompoGuard.<br>Retire o sistema de sacos.<br>Ligue novamente a CompoGuard.<br>Se o erro voltar a surgir, contacte o<br>Serviço de Assistência Técnica. |
| Alarme de sistema39  | Os sinais da bomba de carrega-<br>mento do sistema electrónico do<br>selador não têm os níveis espera-<br>dos; problema no filtro passa-bai-<br>xo, problema no Bus-SPI  | Desligue a CompoGuard.<br>Retire o sistema de sacos.<br>Ligue novamente a CompoGuard.<br>Se o erro voltar a surgir, contacte o<br>Serviço de Assistência Técnica. |
| Alarme de sistema3A  | Erro na inicialização da porta USB                                                                                                    | Desligue a CompoGuard.<br>Retire o sistema de bolsas.<br>Ligue novamente a CompoGuard.<br>Se o erro voltar a surgir, contate o<br>Serviço de Assistência Técnica. |
| Alarme de sistema3B  | Os sinais no módulo do relógio não<br>têm os níveis esperados; P.C.B.<br>LP1085 com defeito!                                                                             | Desligue a CompoGuard.<br>Retire o sistema de bolsas.<br>Ligue novamente a CompoGuard.<br>Se o erro voltar a surgir, contate o<br>Serviço de Assistência Técnica. |
| Alarme de sistema3C  | Os sinais do conversor analógico-<br>para-digital não têm os níveis espe-<br>rados; controlador e/ou P.C.B.<br>LP1085 com defeito!                                       | Desligue a CompoGuard.<br>Retire o sistema de bolsas.<br>Ligue novamente a CompoGuard.<br>Se o erro voltar a surgir, contate o<br>Serviço de Assistência Técnica. |

| Mensagem visualizada | Causa do erro                                                                                                    | Resolução do problema                                                                                                    |
|----------------------|----------------------------------------------------------------------------------------------------|----------------------------------------------------------------------------------------------------|
| Alarme de sistema3D  | Os sinais da célula de pesagem<br>não têm os níveis esperados; célu-<br>la DMS ou LP1085 com defeito!                                                                                         | Desligue a CompoGuard.<br>Retire o sistema de bolsas.<br>Ligue novamente a CompoGuard.<br>Se o erro voltar a surgir, contate o<br>Serviço de Assistência Técnica. |
| Alarme de sistema3E  | Os sinais do terminal apresentam<br>os níveis errados; o terminal foi<br>aberto manualmente!                                                                                                  | Desligue a CompoGuard.<br>Retire o sistema de bolsas.<br>Ligue novamente a CompoGuard.<br>Se o erro voltar a surgir, contate o<br>Serviço de Assistência Técnica. |
| Alarme de sistema3F  | A medição do nível de voltagem da<br>bateria de lítio indicou um valor de-<br>masiado baixo; bateria de lítio des-<br>carregada!                                                              | Desligue a CompoGuard.<br>Retire o sistema de bolsas<br>Ligue novamente a CompoGuard.<br>Se o erro voltar a surgir, contate o<br>Serviço de Assistência Técnica.  |
| Alarme de sistema40  | Os sinais de controle da agitação<br>e/ou do sistema mecânico de agita<br>-ção não atingem os níveis espera<br>-dos; sistema mecânico de agitaçã<br>o com defeito ou encravado!               | Desligue a CompoGuard.<br>Retire o sistema de bolsas.<br>Ligue novamente a CompoGuard.<br>Se o erro voltar a surgir, contate o<br>Serviço de Assistência Técnica. |
| Alarme de sistema41  | Os sinais de controle da agitação<br>e/ou do sistema mecânico de agita<br>-ção não atingem os níveis espera<br>-dos; motor ou sistema mecânico d<br>e agitação com defeito ou encrava<br>do ! | Desligue a CompoGuard.<br>Retire o sistema de bolsas.<br>Ligue novamente a CompoGuard.<br>Se o erro voltar a surgir, contate o<br>Serviço de Assistência Técnica. |
| Alarme de sistema42  | O sinal de reposição do controle da<br>agitação e/ou dos componentes el<br>ectrónicos de agitação não atinge o<br>nível esperado; P.C.B. LP1085 co<br>m defeito!                              | Desligue a CompoGuard.<br>Retire o sistema de bolsas.<br>Ligue novamente a CompoGuard.<br>Se o erro voltar a surgir, contate o<br>Serviço de Assistência Técnica. |
| Alarme de sistema43  | Falha no armazenamento dos da-<br>dos na RAM; P.C.B. LP1085 com<br>defeito!                                                                                                    | Desligue a CompoGuard.<br>Retire o sistema de bolsas.<br>Ligue novamente a CompoGuard.<br>Se o erro voltar a surgir, contate o<br>Serviço de Assistência Técnica. |
| Alarme de sistema44  | Falha no armazenamento dos da-<br>dos na RAM; P.C.B. LP1085 com<br>defeito!                                                                                                    | Desligue a CompoGuard.<br>Retire o sistema de bolsas.<br>Ligue novamente a CompoGuard.<br>Se o erro voltar a surgir, contate o<br>Serviço de Assistência Técnica. |
| Alarme de sistema45  | Falha na escrita dos dados visuali<br>-zados na tela; P.C.B. LP1085 ou<br>ecrã com defeito!                                                                                                   | Desligue a CompoGuard.<br>Retire o sistema de bolsas.<br>Ligue novamente a CompoGuard.<br>Se o erro voltar a surgir, contate o<br>Serviço de Assistência Técnica. |

| Mensagem visualizada | Causa do erro                                                                                                    | Resolução do problema                                                                                                    |
|----------------------|----------------------------------------------------------------------------------------------------|----------------------------------------------------------------------------------------------------|
| Alarme de sistema46  | Falha no armazenamento dos da-<br>dos na EEPROM; P.C.B. LP1085<br>com defeito!                                                                                                    | Desligue a CompoGuard.<br>Retire o sistema de bolsas.<br>Ligue novamente a CompoGuard.<br>Se o erro voltar a surgir, contate o<br>Serviço de Assistência Técnica. |
| Alarme de sistema47  | Durante a inicialização foi detecta-<br>da uma alteração na soma de veri-<br>ficação da memória para o Error<br>log. Os dados armazenados nesta<br>memória serão considerados cor-<br>rompidos e serão apagados.                                | Desligue a CompoGuard.<br>Retire o sistema de sacos.<br>Ligue novamente a CompoGuard.<br>Se o erro voltar a surgir, contacte o<br>Serviço de Assistência Técnica. |
| Alarme de sistema48  | Durante a inicialização foi detecta-<br>da uma alteração na soma de veri-<br>ficação da memória para o Log da<br>manutenção da bateria. Os dados<br>armazenados nesta memória são<br>considerados corrompidos.                                  | Desligue a CompoGuard.<br>Retire o sistema de bolsas.<br>Ligue novamente a CompoGuard.<br>Se o erro voltar a surgir, contate o<br>Serviço de Assistência Técnica. |
| Alarme de sistema49  | Durante a inicialização foi detecta-<br>da uma alteração da soma de veri-<br>ficação da memória. Os dados ar-<br>mazenados nesta memória serão<br>considerados corrompidos e serão<br>apagados. Serão introduzidos os<br>valores pré-definidos. | Desligue a CompoGuard.<br>Retire o sistema de bolsas.<br>Ligue novamente a CompoGuard.<br>Se o erro voltar a surgir, contate o<br>Serviço de Assistência Técnica. |
| Alarme de sistema4A  | Durante a inicialização foi detecta-<br>da uma alteração da soma de veri-<br>ficação da memória. Os dados ar-<br>mazenados nesta memória serão<br>considerados corrompidos e serão<br>apagados. Serão introduzidos os<br>valores pré-definidos. | Desligue a CompoGuard.<br>Retire o sistema de bolsas.<br>Ligue novamente a CompoGuard.<br>Se o erro voltar a surgir, contate o<br>Serviço de Assistência Técnica. |
| Alarme de sistema4B  | Durante a inicialização foi detecta-<br>do um erro no SIO.                                                                                                    | Desligue a CompoGuard.<br>Retire o sistema de bolsas.<br>Ligue novamente a CompoGuard.<br>Se o erro voltar a surgir, contate o<br>Serviço de Assistência Técnica. |
| Alarme de sistema4C  | Durante a inicialização foi detecta-<br>do um problema com o conversor<br>AD.                                                                                                    | Desligue a CompoGuard.<br>Retire o sistema de bolsas.<br>Ligue novamente a CompoGuard.<br>Se o erro voltar a surgir, contate o<br>Serviço de Assistência Técnica. |
| Alarme de sistema4D  | Durante a inicialização foi detecta-<br>do um erro de sistema adicional.                                                                                                    | Desligue a CompoGuard.<br>Retire o sistema de bolsas.<br>Ligue novamente a CompoGuard.<br>Se o erro voltar a surgir, contate o<br>Serviço de Assistência Técnica. |

### 8.3 Falhas e Erros

| Descrição do erro                                                                           | Causa do erro                                                                        | Resolução do problema                                                                                                    |
|---------------------------------------------------------------------------------------------|--------------------------------------------------------------------------------------|----------------------------------------------------------------------------------------------------|
| O símbolo da bateria não é visuali-<br>zado na tela, apesar da bateria es-<br>tar inserida. | Sujidade nos contatos da bateria<br>ou a bateria não está encaixada<br>corretamente. | Desligue a CompoGuard.<br>Remova novamente a bateria. Veri<br>-fique e, se necessário, limpe as s<br>u-perfícies de contato, incluindo as<br>arestas.<br>Ligue novamente a CompoGuard.<br>Se o erro voltar a surgir, substitua a<br>bateria. |

### 8.4 Resolução de problemas da rede sem fios

| Descrição do erro                                                                                                    | Causa do erro                                                        | Resolução do problema                                                                                                    |
|----------------------------------------------------------------------------------------------------|----------------------------------------------------------------------|----------------------------------------------------------------------------------------------------|
| Não é possível comunicar com a Fixedpart.                                                                                      | Adaptador USB/RS232 com defei-<br>to.                                | Substitua o adaptador USB/RS232.                                                                                                    |
| Não é possível comunicar com a Fixedpart.                                                                                      | Fixedpart com defeito.                                               | Substitua a Fixedpart.                                                                                                    |
| Não é possível estabelecer uma<br>ligação de rede com a Compo-<br>Guard.                                                       | A Fixedpart encontra-se fora do al-<br>cance de emissão ou recepção. | Certifique-se que a Fixedpart dentro do alcance de emissão ou recepção.                                                                                                    |
| Não é possível estabelecer uma<br>ligação de rede com a Compo-<br>Guard.                                                       | Fixedpart com defeito.                                               | Substitua a Fixedpart.                                                                                                    |
| Não é possível estabelecer uma<br>ligação de rede com a Compo-<br>Guard.                                                       | Fortes interferências eletromag-<br>néticas no ambiente próximo.     | Escolha um local de instalação que n<br>ão se encontre na proximidade ime-d<br>iata de fontes de interferências<br>eletromagnéticas, como por ex. micro<br>ondas ou transmissores de RF. |
| Não é possível estabelecer uma<br>ligação de rede com a Compo-<br>Guard.                                                       | Configuração incorreta.                                              | Verifique a configuração do software<br>DonationMaster Net.<br>Verifique a configuração da<br>CompoGuard.                                                                                |
| Não é possível estabelecer uma<br>ligação de rede com a Compo-<br>Guard.<br>O LED de estado verde da Fixe-<br>dpart não pisca. | Falha na alimentação de tensão<br>da Fixedpart.                      | Verifique a alimentação de tensão da Fixedpart.                                                                                                    |

## 9 Primeira Colocação em Funcionamento

Deve ser determinado um local adequado para a instalação do sistema CompoGuard. A CompoGuard não deve ser exposta a raios solares diretos. A ligação elétrica deve estar isenta de quaisquer interferências elétricas.

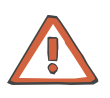

#### Atenção

Para assegurar um correcto resultado de pesagem, a CompoGuard deve ser operada em posição horizontal. Isto exige que os quatro pés de suporte estejam apoiados numa superfície firme, estável e sem vibrações. Não deverá existir nenhum objeto entre o tabuleiro e o corpo da balança. O tabuleiro deve-se movimentar livremente, isto é, o seu movimento não deverá ser obstruído por cabos, etc.

Antes de iniciar a primeira utilização, verifique se foram enviados todos os componentes.

A primeira colocação em funcionamento só pode ser efetuada por pessoas devidamente autorizadas.

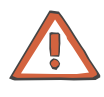

#### Atenção

Se a CompoGuard for transportada de uma sala fria para uma sala mais quente, o equipamento deve alcançar primeiro a sua temperatura de operação antes de ser colocado em funcionamento.

#### Conteúdo da embalagem

| Designação                                                      | CompoGuard<br>Complete | CompoGuard<br>Data | CompoGuard<br>Basic |
|-----------------------------------------------------------------|------------------------|--------------------|---------------------|
| CompoGuard                                                      | Х                      | Х                  | Х                   |
| Manual de Operações                                             | Х                      | Х                  | Х                   |
| Cabo de ligação à corrente elétrica                             | Х                      | Х                  | Х                   |
| Gooseneck                                                       | Х                      | Х                  | +                   |
| Leitor de códigos de barras com sensor<br>de leitura automática | +                      | +                  | +                   |
| Selador manual com cabo                                         | Х                      |                    |                     |
| DonationMaster Net                                              | +                      | +                  |                     |
| Fixedpart para rede sem fios                                    | +                      | +                  |                     |
| Conversor de rede                                               | +                      | +                  | 0                   |
| Peça Y                                                          | +                      | +                  | 0                   |
| Cabo de rede, 5m                                                | +                      | +                  | 0                   |
| Mala de transporte para CompoGuard                              | +                      | +                  | +                   |
| Mala de transporte com opção de carre-<br>gamento               | +                      | +                  | +                   |
| Bateria para<br>CompoGuard                                      | X                      | +                  | +                   |
| Multicarregador para<br>CompoGuard                              | +                      | +                  | +                   |
| Pen USB                                                         | х                      | х                  | 0                   |

X está incluído no conteúdo da embalagem

- + disponível como opção
- O disponível como opção; adicionalmente, é necessário o Software Modo Elevado

Verificação externa geral

Verifique o exterior da CompoGuard relativamente a possíveis danos durante o transporte ou outros.

Ligações

Ligue o cabo eléctrico à CompoGuard e a uma tomada. Conecte o selador manual (opcional).

Insira a bateria (opcional) no compartimento de carregamento da bateria.

Conecte o leitor de códigos de barras (opcional).

Em caso de utilização do módulo de sem fios DECT, deve-se seleccionar a comunicação de rádio (DECT) (ver **Comunicação** página 19) e definir o endereço da Fixedpart (ver **Endereço DECT FP** página 19).

| Carregamento da bateria | No caso de utilização da bateria opcional, conecte o equipamento à c<br>orrente elétrica durante 2 horas antes da colocar em funcionamento<br>para carregar. |
|-------------------------|----------------------------------------------------------------------------------------------------|
| Ligação do equipamento  | Pressione a tecla Ligar/Standby durante 2 segundos para ligar a CompoGuard.                                                                                  |

É efetuado um controle do sistema.

São visualizadas na tela as seguintes mensagens:

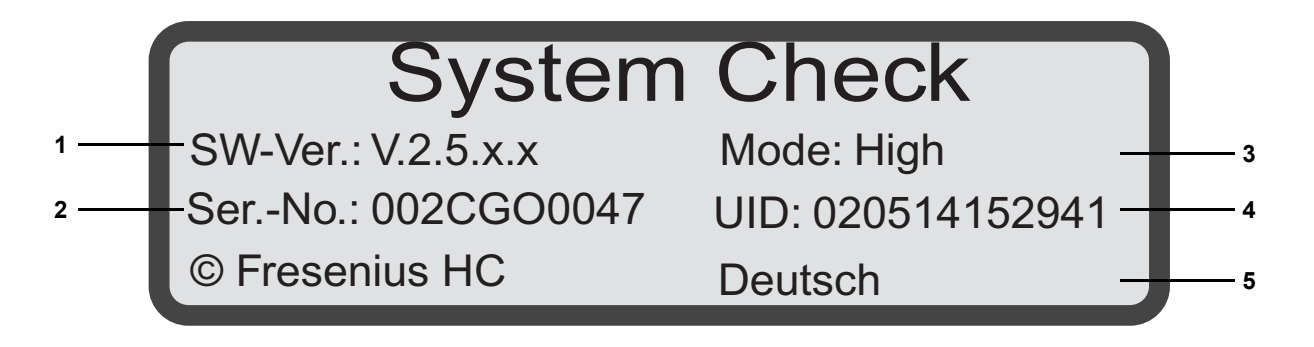

- 1 Versão de software
- 2 Número de série
- Modo do software: Elevado indica que é possível a gestão dos dados
   Modo do software: Standard indica que não é possível a gestão

dos dados

- UID: indica a data e a hora de armazenamento do último programa de dádiva transferido no DonationMaster Net.
   AAMMDDHHMMSS
   No nosso exemplo:
   020514152941, ou seja, 14.05.02 às 15:29:41
- 5 Idioma definido

Os LEDs das teclas relevantes para a coleta ligam durante cerca de 2 segundos.

O clamp de segurança abre e fecha novamente.

É efectuado um movimento de agitação.

É efectuado o teste da tela.

De seguida é emitido um alarme sonoro para verificar o gerador do som do alarme.

O símbolo da bateria é visualizado na tela se existir uma bateria inserida no equipamento.

A CompoGuard está operacional.

### 9.1 Relatório de Colocação em Funcionamento da CompoGuard

| Fabricante:         | Data:            |
|---------------------|------------------|
| Equipamento:        | Técnico:         |
| Versão de software: | ID DECT (opção): |
| Número de série:    |                  |

| N.º |                                                                         | ОК |
|-----|-------------------------------------------------------------------------|----|
| 1   | Modelo                                                                  |    |
|     | CompoGuard Complete                                                     |    |
|     | CompoGuard Data                                                         |    |
|     | CompoGuard Basic                                                        |    |
| 2   | Conteúdo da embalagem                                                   |    |
|     | Manual de Operações                                                     |    |
|     | Cabo de ligação à corrente elétrica                                     |    |
|     | Gooseneck                                                               |    |
|     | Leitor de códigos de barras com sensor de leitura automática            |    |
|     | Selador manual com cabo                                                 |    |
|     | DonationMaster Net                                                      |    |
|     | Fixedpart DECT                                                          |    |
|     | Conversor de rede                                                       |    |
|     | Peça Y                                                                  |    |
|     | Cabo de rede                                                            |    |
|     | Mala de transporte                                                      |    |
|     | Mala de transporte com função de carregamento                           |    |
|     | Bateria                                                                 |    |
|     | Multicarregador para baterias                                           |    |
| 3   | Verificação externa geral                                               |    |
| 4   | Ligação do cabo de alimentação                                          |    |
| 5   | Ligação do equipamento. É efectuada uma verificação interna do sistema. |    |

| Confirmo que foram executadas as verificações de acordo com os procedimentos acima especificados e que os dados são verdadeiros e correctos. |                        |
|----------------------------------------------------------------------------------------------------|------------------------|
| Assinatura do técnico:                                                                                                    | Assinatura do cliente: |
| , Data                                                                                                    | , Data                 |

## 10 Descrição Física

### 10.1 Especificações

### 10.1.1 Dimensões, Peso e Material de Revestimento

| •      | CompoGuard                |                                    |
|--------|---------------------------|------------------------------------|
|        | Dimensões:                | Altura: 16,5 cm                    |
|        |                           | Largura: 22,5 cm                   |
|        |                           | Profundidade: 44,5 cm              |
|        | Peso:                     | aprox. 3,4 kg                      |
|        | Material de revestimento: | ABS                                |
| •      | Mala de transporte        |                                    |
|        | Dimensões:                | Altura: 28 cm                      |
|        |                           | Largura: 25 cm                     |
|        |                           | Profundidade: 53 cm                |
|        | Peso:                     | aprox. 2,8 kg                      |
|        | Material:                 | Plástico pintado na sua totalidade |
| 10.1.2 | Componentes sem Fios      |                                    |

Módulo sem fios<sup>1</sup>

| Versão EUA/Canadá    |                                                                                        |
|----------------------|----------------------------------------------------------------------------------------|
| Acesso ao meio:      | Controlado por MC/TDMA/TDD/FHSS<br>(45 canais, 24 intervalos de tempo, trama de 10 ms) |
| Frequência:          | 2,4 GHz a 2,484 GHz                                                                    |
| Potência de emissão: | 19 dBm ±1 dBm (<100 mW)                                                                |

1.A tecnologia sem fios é uma componente integrada da CompoGuard. A utilização de tecnologia sem fios é uma característica opcional.

| Sensibilidade do receptor:      | –90 dBm típ.                                                                          |
|---------------------------------|---------------------------------------------------------------------------------------|
| Velocidade de trans-<br>missão: | Até 230 kbps                                                                          |
| Normas:                         | EN 300 175 (Interface Comum DECT),<br>ETS 300 651 (Serviços de Dados DSP C.2)         |
| Certificação:                   | EN 301 406 (TBR6 2.ª edição),<br>EN 60 950/2000 (segurança),<br>ETS 301 489-6 (CEM)   |
| Aprovação:                      | ETSI (UE)                                                                             |
| Sistema de antena:              | Antena interna,<br>2 conectores coaxiais miniatura adicionais, suporte de diversidade |
| Ganho da antena:                | 0 dBi; omnidireccional, polarização linear                                            |
| Alcance:                        | Até 30 m (interior)                                                                   |

Fora de EUA/Canadá

| Acesso ao meio:                 | Controlado por TDMA/DECT                                                              |
|---------------------------------|---------------------------------------------------------------------------------------|
| Frequência:                     | 1,87 GHz a 1,93 GHz                                                                   |
| Potência de emissão:            | 20 dBm ±2 dBm (<100 mW)                                                               |
| Sensibilidade do receptor:      | -93 dBm típ.                                                                          |
| Velocidade de trans-<br>missão: | Até 500 kbps                                                                          |
| Normas:                         | EN 300 175 (Interface Comum DECT),<br>ETS 300 651 (Serviços de Dados DSP C.2)         |
| Certificação:                   | EN 301 406 (TBR6 2.ª edição),<br>EN 60 950/2000 (segurança),<br>ETS 301 489-6 (CEM)   |
| Aprovação:                      | ETSI (UE)                                                                             |
| Sistema de antena:              | Antena interna,<br>2 conectores coaxiais miniatura adicionais, suporte de diversidade |
| Ganho da antena:                | 0 dBi; omnidireccional, polarização linear                                            |
| Alcance:                        | Até 30 m (interior)                                                                   |
• Fixedpart

| Versão EUA/Canadá                      |                                                                                                    |
|----------------------------------------|----------------------------------------------------------------------------------------------------|
| Fonte de alimentação:                  | Externa 6 V a 10 V DC/300 mA                                                                                                    |
| Frequência:                            | 2,4 GHz a 2,483 GHz                                                                                                    |
| Potência de emissão:                   | Máx. 100 mW (20 dBm)                                                                                                    |
| Capacidade de dados:                   | 115,2 kbps                                                                                                    |
| Normas:                                | EN 300 328<br>FCC, Parte 15 (Dispositivos de baixa potência que operam na banda<br>de 2,4 MHz)<br>EN 300 175, Partes 4 - 6 (Interface Comum DECT)<br>ETS 300 329 (CEM para equipamento DECT)<br>ETS 300 651 (Serviços de Dados DSP C.2) |
| Modulação:                             | GFSK                                                                                                    |
| Modo:                                  | FHSS                                                                                                    |
| Ciclo de trabalho:                     | Máx. 16,67%                                                                                                    |
| Velocidade de transmissão<br>sem fios: | 1,152 Mbit/s                                                                                                    |
| Interfaces:                            | 2 interfaces série (Sub-D de 9 pinos, macho e fêmea), DC de 3 pólos                                                                                                    |
| Sistema de antena:                     | 2 antenas integradas (0dBi),<br>Conector de antena externa (opcional)                                                                                                    |
| Alcance:                               | Até 30 m (interior)                                                                                                    |
| Fora de EUA/Canadá                     |                                                                                                    |
| Fonte de alimentação:                  | Externa 6 V a 10 V DC/300 mA                                                                                                    |
| Frequência:                            | 1,87 GHz a 1,93 GHz                                                                                                    |
| Potência de emissão:                   | Máx. 250 mW                                                                                                    |
| Capacidade de dados:                   | 115,2 kbps                                                                                                    |
| Normas:                                | EN 300 328<br>FCC, Parte 15 (Dispositivos de baixa potência que operam na banda<br>de 2,4 MHz)<br>EN 300 175, Partes 4 - 6 (Interface Comum DECT)<br>ETS 300 329 (CEM para equipamento DECT)<br>ETS 300 651 (Serviços de Dados DSP C.2) |
| Modulação:                             | GFSK                                                                                                    |

| Modo:              | DECT                                                                  |
|--------------------|-----------------------------------------------------------------------|
| Interfaces:        | 2 interfaces série (Sub-D de 9 pinos, macho e fêmea), DC de 3 pólos   |
| Sistema de antena: | 2 antenas integradas (0dBi),<br>Conector de antena externa (opcional) |
| Alcance:           | Até 30 m (interior)                                                   |

#### 10.1.3 Segurança Elétrica

(Classificação conforme IEC 60601-1 - EN 60601-1)

Tipo de proteção contra choque elétrico:

Classe de segurança II

Tipo B, Símbolo:

Grau de proteção contra choque elétrico:

Grau de proteção contra a entrada de líquidos:

À prova de salpicos, IPX1, Símbolo: IPX1

#### 10.1.3.1 Directrizes e declaração do fabricante IEC 60601-1-2

| Diretrizes e declaração do fabricante - Emissões eletromagnéticas                                                                                                    |                                                                                                   |                                                                                                    |  |
|----------------------------------------------------------------------------------------------------|---------------------------------------------------------------------------------------------------|----------------------------------------------------------------------------------------------------|--|
| A CompoGuard destina-se a ser utilizada no ambiente eletromagnético abaixo especificado. O cliente ou o utili zador da CompoGuard deve garantir que o equipamento é operado num ambiente com essas características. |                                                                                                   |                                                                                                    |  |
| Medições da emissão de<br>interferências                                                                                                    | <i>l</i> edições da emissão de Conformidade Ambiente eletromagnético – directriz<br>nterferências |                                                                                                    |  |
| Emissões RF conforme<br>CISPR 11                                                                                                    | Grupo 1                                                                                           | A CompoGuard utiliza energia de RF exclusivamente para as s<br>uas funções internas. Assim sendo, as suas emissões de RF s<br>ão muito baixas e é pouco provável que estas provoquem qual-<br>quer interferência em equipamentos eletrônicos existentes na<br>sua proximidade. |  |
| Emissões RF conforme<br>CISPR 11                                                                                                    | Classe B                                                                                          | A CompoGuard pode ser utilizada em todas as instalações, in-<br>cluindo áreas residenciais e em outras instalações ligadas dire-                                                                                                    |  |
| Emissões harmônicas con-<br>forme IEC 61000-3-2                                                                                                    | Classe A                                                                                          | tamente à rede de alimentação pública de baixa voltagem fornece igualmente edifícios residenciais.                                                                                                    |  |
| Flutuações de tensão/<br>emissões oscilantes con-<br>forme IEC 61000-3-3                                                                                                    | Conforme                                                                                          |                                                                                                    |  |

| Diretrizes e declaração do fabricante – imunidade eletromagnética                                                                                                    |                                                                                |                                                                          |                                                                                                    |
|----------------------------------------------------------------------------------------------------|--------------------------------------------------------------------------------|--------------------------------------------------------------------------|----------------------------------------------------------------------------------------------------|
| A CompoGuard destina-se a ser utilizada no ambiente eletromagnético abaixo especificado. O cliente ou o uti-<br>lizador da CompoGuard deve garantir que o equipamento é utilizado num ambiente com essas características. |                                                                                |                                                                          |                                                                                                    |
| Ensaios de imuni-<br>dade                                                                                                    | Nível de teste IEC<br>60601                                                    | Nível de conformi-<br>dade                                               | Ambiente eletromagnético – directri-<br>zes                                                                                                    |
| Descarga eletrostá-<br>tica<br>(ESD)<br>conforme<br>IEC 61000-4-2                                                                                                    | ±6 kV de descarga<br>de contacto<br>±8 kV de descarga<br>no ar                 | ±6 kV de descarga<br>de contacto<br>±8 kV de descarga<br>no ar           | Os pavimentos devem ser em madeira, be-<br>tão ou tijoleira. Se o pavimento estiver re-<br>vestido com material sintético, a umidade<br>relativa do ar tem de ser no mínimo de<br>30%. |
| Transitórios elétri-<br>cos rápidos confor<br>-me IEC 61000-4-<br>4                                                                                                    | ±2 kV para linhas de<br>alimentação<br>±1 kV para linhas de<br>entrada e saída | ±2 kV para linhas de<br>alimentação<br>Não aplicável                     | A qualidade da corrente elétrica deve ser a de um ambiente comercial típico e/ou hos pitalar.                                                                                          |
| Sobretensão confor-<br>me IEC 61000-4-5                                                                                                    | ±1 kV modo diferen-<br>cial<br>±2 kV modo comum                                | ±1 kV modo diferen-<br>cial<br>±2 kV modo comum                          | A qualidade da corrente eléctrica deve ser<br>a de um ambiente comercial típico e/ou<br>hospitalar.                                                                                    |
| Quebras de volta-<br>gem, breves interrup-<br>ções e variações da                                                                                                    | <5% U <sub>T</sub> (quebra<br>>95% na U <sub>T</sub> ) por 0,5<br>ciclos       | <5% U <sub>T</sub> (quebra<br>>95% na U <sub>T</sub> ) por 0,5<br>ciclos | No caso de interrupções na corrente elé-<br>trica, a bateria da CompoGuard assume de<br>imediato a alimentação.                                                                        |
| tação conforme<br>IEC 61000-4-11                                                                                                    | 40% U <sub>T</sub> (quebra de 60% na U <sub>T</sub> ) por 5 ciclos             | 40% U <sub>T</sub> (quebra de 60% na U <sub>T</sub> ) por 5 ciclos       |                                                                                                    |
|                                                                                                    | 70% U_T (quebra de 30% na U_T) por 25 ciclos                                   | 70% U_T (quebra de 30% na U_T) por 25 ciclos                             |                                                                                                    |
|                                                                                                    | <5% U <sub>T</sub> (quebra<br>>95% na U <sub>T</sub> ) por<br>5 segundos       | <5% U <sub>T</sub> (quebra<br>>95% na U <sub>T</sub> ) por<br>5 segundos |                                                                                                    |
| Campo magnético da<br>frequência de ali-<br>mentação (50/60 Hz)<br>conforme<br>IEC 61000-4-8                                                                                                    | 3 A/m                                                                          | 3 A/m                                                                    | Campos magnéticos da frequência de ali-<br>mentação devem ter níveis característicos<br>do local de um ambiente comercial e/ou<br>hospitalar.                                          |
| Nota: U <sub>T</sub> corresponde à voltagem da corrente alternada antes da aplicação do nível de teste                                                                                                    |                                                                                |                                                                          |                                                                                                    |

|                                          |                                        |       | Equipamentos de comunicações por RF<br>portáteis e móveis não devem ser utiliza-<br>dos na proximidade da CompoGuard, in-<br>cluindo os cabos, sendo necessário consi-<br>derar a distância de separação recomen-<br>dada, calculada a partir da equação aplicá-<br>vel à frequência do transmissor. |
|------------------------------------------|----------------------------------------|-------|----------------------------------------------------------------------------------------------------|
|                                          |                                        |       | Distância de separação recomendada:                                                                                                    |
| RF conduzida con-<br>forme IEC 61000-4-6 | 3 V <sub>rms</sub><br>150 kHz a 80 MHz | 3 V   | d = 1,2 √P para 150 kHz a <80 MHz                                                                                                    |
| RF radiada conforme                      | 3 V/m                                  | 3 V/m | d = 1,2 √P para 80 MHz a <800 MHz                                                                                                    |
| IEC 61000-4-3                            | 80 MHz a 2,5 GHz                       |       | d = 2,3 √P para 800 MHz a 2,5 GHz                                                                                                    |
|                                          |                                        |       | onde P é a potência de saída máxima do<br>transmissor em Watts (W) conforme espe-<br>cificações do fabricante do transmissor e d<br>é a distância de separação recomendada<br>em metros (m).                                                                                                    |
|                                          |                                        |       | A intensidade do campo dos transmisso-<br>res de RF fixos deve, em conformidade<br>com um estudo no local <sup>a</sup> , ser inferior ao ní-<br>vel de conformidade em todas as frequên-<br>cias. <sup>b</sup>                                                                                       |
|                                          |                                        |       | Poderão ocorrer interferências na proximidade de equipamentos identificados com o seguinte símbolo.                                                                                                    |
|                                          |                                        |       |                                                                                                    |

**Nota:** Estas diretrizes podem não ser aplicáveis a todas as situações. A propagação eletromagnética é influenciada pela absorção e reflexão de estruturas, objetos e pessoas.

- a A intensidade do campo dos transmissores fixos, tais como estações base de telefones sem fios e rádios móveis terrestres, estações de rádio amadoras, transmissores de rádio AM e FM e transmissores de televisão, não pode teoricamente ser predeterminada com precisão. Para determinar o ambiente eletromagnético relativo a transmissores de RF fixos, deverá ser considerado um estudo eletromagnético do local. Se a intensidade do campo magnético medida no local onde a CompoGuard é utilizada exceder os níveis correspondentes acima mencionados, a CompoGuard deverá ser verificada para garantir a sua correta operação. No caso de se verificar um desempenho anormal, poderá ser necessário tomar medidas adicionais, tais como alterar a disposição ou a localização da CompoGuard.
- b Acima do intervalo de frequência de 150 kHz a 80 MHz, a intensidade do campo deverá ser inferior a 3 V/m.

# Distâncias de separação recomendadas entre equipamentos de telecomunicação RF móveis e portáteis e a CompoGuard

A CompoGuard destina-se a ser utilizada no ambiente eletromagnético, com distúrbios RF controlados. O cliente ou o utilizador da CompoGuard podem ajudar a prevenir a interferência eletromagnética, mantendo uma distância mínima entre equipamentos de comunicação RF móveis e portáteis (transmissores) e a CompoGuard, conforme recomendado abaixo, de acordo com a potência de saída máxima do equipamento de comunicação.

| Potência de saída má- | Distância de separação de acordo com a frequência de transmissão m |                   |                   |
|-----------------------|--------------------------------------------------------------------|-------------------|-------------------|
| xima do transmissor   | 150 kHz a <80 MHz                                                  | 80 MHz a <800 MHz | 800 MHz a 2,5 GHz |
| W                     | d = 1,2 √P                                                         | d = 1,2 √P        | d = 2,3 √P        |
| 0,01                  | 0,12                                                               | 0,12              | 0,23              |
| 0,1                   | 0,38                                                               | 0,38              | 0,73              |
| 1                     | 1,2                                                                | 1,2               | 2,3               |
| 10                    | 3,8                                                                | 3,8               | 7,3               |
| 100                   | 12                                                                 | 12                | 23                |

Para transmissores, cuja potência de saída máxima não está indicada na tabela acima, a distância de separação recomendada d em metros (m) pode ser determinada utilizando a equação aplicável à frequência do transmissor, onde P é a potência de saída máxima do transmissor em Watts (W) de acordo com o fabricante do transmissor.

**Nota:** Estas diretrizes podem não ser aplicáveis a todas as situações. A propagação eletromagnética é influenciada pela absorção e reflexão de estruturas, objetos e pessoas.

#### 10.1.4 Alimentação Elétrica

CompoGuard

| Voltagem de entrada | 18 V DC ± 5%                           |
|---------------------|----------------------------------------|
| Consumo de energia  | 30 W                                   |
| Bateria (opção):    | Bateria de íons lítio 14,4 V / 6200mAh |

#### Cabo de ligação à corrente elétrica

| Voltagem de entrada | 100–240 V AC |
|---------------------|--------------|
| Frequência nominal  | 50–60 Hz     |
| Corrente de entrada | 700 - 350 mA |
| Voltagem de saída   | 18 V DC      |
| Corrente de saída   | 1,66 A       |

### 10.1.5 Função de Medição

|   | Intervalo de medição     | 1000 g  |
|---|--------------------------|---------|
| • | Precisão do volume final |         |
|   | 100–350 g                | ± 3,5 g |
|   | 350–1000 g               | ≤1%     |
|   |                          |         |

### 10.1.6 Etiqueta de Identificação

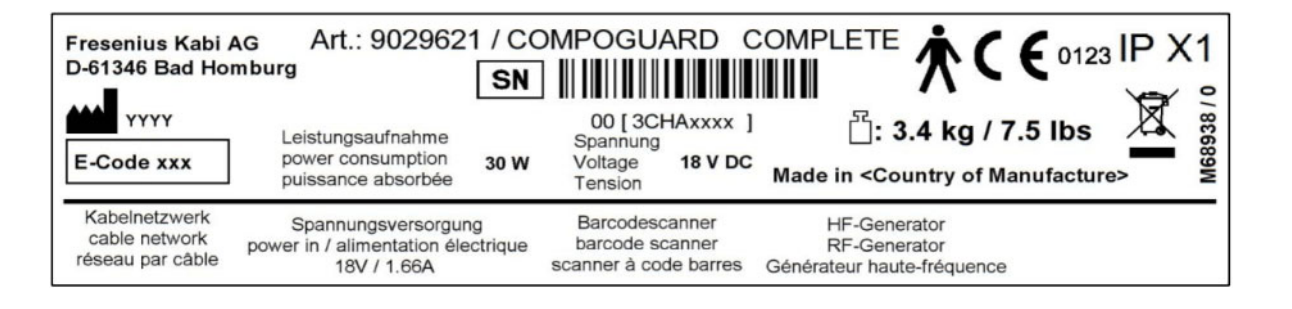

M68941 / 0

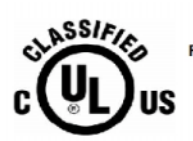

MEDICAL ELECTRIC EQUIPMENT WITH RESPECT TO ELECTRIC SHOCK, FIRE, AND MECHANICAL HAZARDS ONLY IN ACCORDANCE WITH ULG0601-1 AND ANSI/AAMI ES60601-1 (2005, 3rd ed.) AND CAN/CSA C22.2 No.6001-1 (2008) 38PX

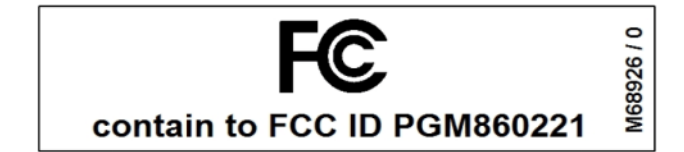

Fig. 32

A etiqueta de identificação ilustrada é apenas um modelo.

Os dados atuais encontram-se na etiqueta de identificação do respectivo equipamento.

#### 10.1.7 Condições de Operação

| Temperatura de operação | 15 °C a 40 °C                         |
|-------------------------|---------------------------------------|
| Umidade relativa:       | 30% a 70%<br>de acordo com EN 60601-1 |
| Pressão atmosférica:    | 700 hPa a 1060 hPa                    |
| Posição de utilização:  | Horizontal                            |

#### 10.1.8 Opções para Ligações Externas

Conector para rede por cabo (opcional)

Conector para leitor de códigos de barras (opcional)

Conector RF para selador manual (opcional)

Cabo de ligação à corrente eléctrica

Ligação para pen USB

#### 10.1.9 Símbolos

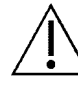

Atenção, consulte a documentação fornecida; Perigo geral.

IPX1 Proteção contra a entrada de líquidos: IPX1

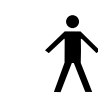

Grau de protecção contra choque elétrico: Tipo B

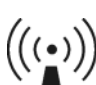

Envio pelo sistema de radiação não-ionizada

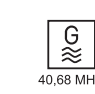

Oscilador de radiofrequência

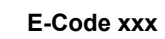

Código de equipamento do dispositivo

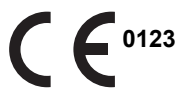

A marca CE documenta que a CompoGuard está em conformidade com os requisitos da DDM (MDD) (DDM: Directiva de Dispositivos Médicos; MDD: Medical Device Directive).

Organismo notificado: TÜV PRODUCT SERVICE 0123.

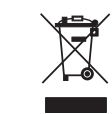

Não eliminar juntamente com o lixo doméstico. Observe as directivas nacionais.

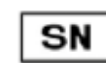

Número de série do equipamento

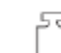

Peso máximo permitido

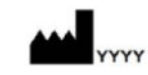

Fabricante legal com data de fabricação (indicação do ano)

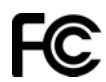

Federal Communications Commission

#### 10.1.10 Notas

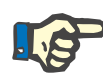

#### Nota

Este equipamento foi testado e está em conformidade com os limites para dispositivos digitais de classe A, de acordo com a Parte 15 das Normas FCC (Federal Communications Commission). Estes limites re presentam uma proteção razoável contra interferências prejudiciais no ambiente operacional. Este equipamento gera, utiliza e irradia energia de radiofrequência. Uma instalação ou utilização incorreta pode causar interferências nas radiocomunicações. Consulte o Manual de Operações. Contudo, não é possível excluir interferências nas radiocomunicações. Caso surjam interferências na recepção de rádio ou televisão (o que pode ser verificado ligando e desligando o equipamento), tente eliminá-las recorrendo a uma ou mais das seguintes medidas:

- Reajuste ou reposicione a antena receptora.
- Aumente a distância entre o equipamento e o receptor.
- Ligue o equipamento a uma tomada que esteja ligada a um circuito diferente do circuito do rádio ou televisor alvo das interferências.
- Consulte o distribuidor ou um técnico de rádio e televisão experiente.

A potência de emissão máxima da Fixedpart e do transmissor da CompoGuard é de 100 mW. Apesar da reduzida potência de emissão, as pessoas devem manter uma distância mínima de 20 cm em relação à caixa da Fixedpart. Este equipamento e a sua antena não podem ser colocados e operados na proximidade ou em combinação com outra antena ou outro transmissor.

Nota importante para o Canadá

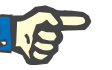

#### Nota

Para evitar interferências radioelétricas, o equipamento destina-se apenas à operação em espaços fechados. Para garantir uma proteção máxima, o equipamento não deve ser operado na proximidade imediata de janelas. Equipamentos (ou suas antenas de transmissão) que sejam instalados fora de espaços fechados têm de ser aprovados para tal.

Declaração de Exposição à Radiação de RF da FCC:

Este equipamento está em conformidade com os limites da norma de exposição à radiação de RF da FCC para um ambiente não controlado. O equipamento e a sua antena não podem ser colocados e operados na proximidade ou em combinação com outra antena ou outro transmissor.

"Para cumprir os requisitos para equipamentos terminais móveis conforme a norma de exposição à radiação de RF da FCC, tem de ser garantida uma distância mínima de 20 cm entre a antena do equipamento e as pessoas. Este equipamento e a sua antena não podem ser colocados e operados na proximidade ou em combinação com outra antena ou outro transmissor."

#### 10.1.11 Declaração de Conformidade CE

O produto cumpre os requisitos especificados pela DDM 93/42/CEE, anexo II, ponto 3.

## 10.2 Armazenamento / Transporte / Expedição

| Condições Ambientais             | Temperatura –10 – 70 °C<br>Uumidade do ar 30 – 70%<br>Pressão atmosférica 500 – 1060 hPa                                                                                                    |  |
|----------------------------------|----------------------------------------------------------------------------------------------------|--|
| Armazenamento                    | A CompoGuard deve ser armazenada num local bem ventilado.                                                                                                    |  |
| Manutenção da bateria<br>(Opção) | No caso de utilização da bateria opcional, o equipamento deve ser liga-<br>do à corrente elétrica antes da colocação em funcionamento para car-<br>regar as bateria internas.                                                             |  |
|                                  | Nota                                                                                                    |  |
|                                  | O equipamento deve ser mantido num local limpo e climatizado e ligado<br>à corrente elétrica entre as várias operações de coleta de sangue.<br>Isto assegura que a bateria inserida está sempre carregada e pronta<br>para ser utilizada. |  |
| Transporte                       | A CompoGuard deve ser transportada na sua embalagem original ou na mala de transporte disponível como acessório.                                                                                                    |  |
|                                  | A bateria deve ser retirada da CompoGuard em caso de transporte ou armazenamento e guardada separadamente.                                                                                                    |  |
| Expedição                        | A CompoGuard só pode ser expedida exclusivamente na sua embala-<br>gem original. Em caso de danos resultantes do não cumprimento<br>destas instruções, a garantia será considerada nula.                                                  |  |

## 10.3 Compatibilidade com o Ambiente e Reciclagem

O equipamento e os consumíveis são fabricados exclusivamente com materiais propícios à reutilização e recicláveis.

O equipamento é recolhido nos Estados-membros da UE conforme a Diretiva 2002/96/CE (REEE). Aqui devem ser observadas as disposições legais locais.

O equipamento e os consumíveis devem ser, no geral, considerados contaminados e, assim, adequadamente desinfetados pela entidade operadora de acordo com as indicações do fabricante.

As baterias devem ser eliminadas em conformidade com as normas aplicáveis. As placas electronicas podem ser eliminadas de acordo com o estabelecido nas normas de eliminação de sucata electronica.

Mais informação relativa à eliminação está disponível sob pedido.

#### 10.3.1 Materiais Utilizados

| Caixa + Optenna       | ABS                            |
|-----------------------|--------------------------------|
|                       | PVC                            |
|                       | TPE                            |
|                       | PMMA                           |
| Componentes elétricos | Componentes electronicos       |
|                       | Quadros de circuitos impressos |
|                       | Motores elétricos              |
|                       | Baterias de ions lítio         |
|                       | Baterias de lítio              |
|                       | Condutores elétricos           |
|                       | Tela                           |
| Componentes mecânicos | Alumínio, aço, bronze          |
|                       | Peças pequenas em plástico     |
|                       | Rolamentos                     |
|                       | Ímãs                           |
|                       |                                |